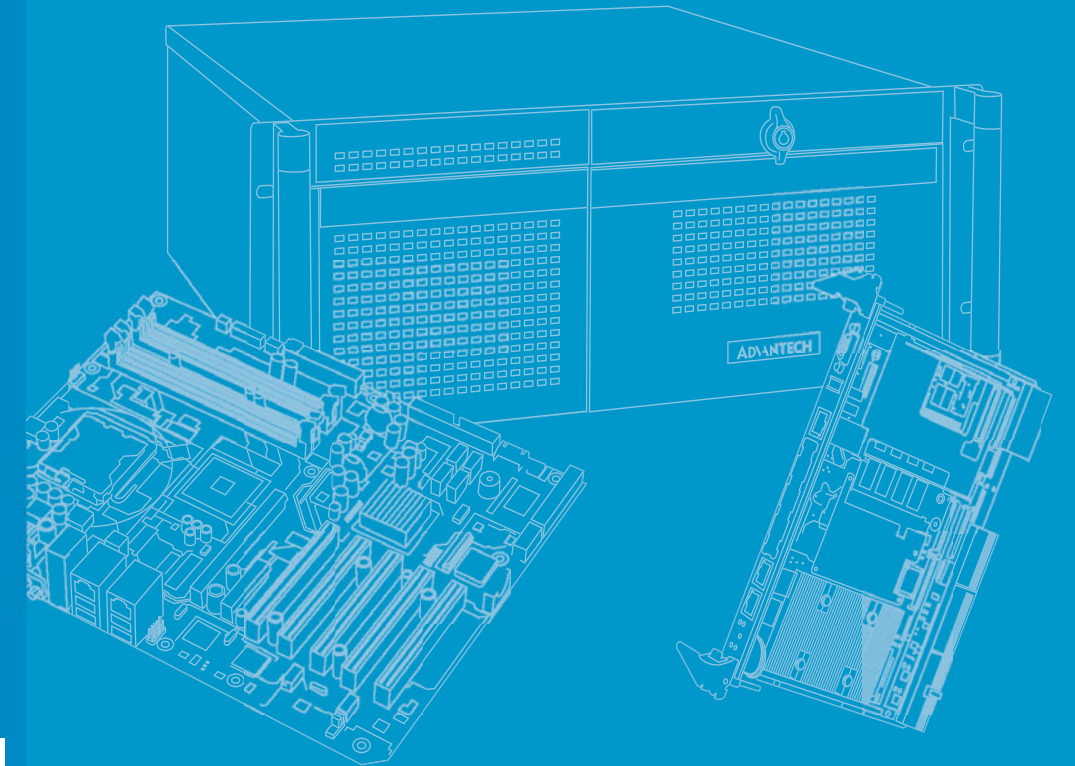

# **User Manual**

# **MIC-3328**

**3U CompactPCI Intel Ivy bridge** Dual/Quad Core Processor Blade

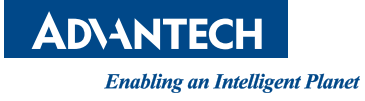

# Copyright

The documentation and the software included with this product are copyrighted 2014 by Advantech Co., Ltd. All rights are reserved. Advantech Co., Ltd. reserves the right to make improvements in the products described in this manual at any time without notice. No part of this manual may be reproduced, copied, translated or transmitted in any form or by any means without the prior written permission of Advantech Co., Ltd. Information provided in this manual is intended to be accurate and reliable. However, Advantech Co., Ltd. assumes no responsibility for its use, nor for any infringements of the rights of third parties, which may result from its use.

# **Acknowledgements**

All product names or trademarks are properties of their respective owners.

# **Product Warranty (2 years)**

Advantech warrants to you, the original purchaser, that each of its products will be free from defects in materials and workmanship for two years from the date of purchase.

This warranty does not apply to any products which have been repaired or altered by persons other than repair personnel authorized by Advantech, or which have been subject to misuse, abuse, accident or improper installation. Advantech assumes no liability under the terms of this warranty as a consequence of such events.

Because of Advantech's high quality-control standards and rigorous testing, most of our customers never need to use our repair service. If an Advantech product is defective, it will be repaired or replaced at no charge during the warranty period. For outof-warranty repairs, you will be billed according to the cost of replacement materials, service time and freight. Please consult your dealer for more details.

If you think you have a defective product, follow these steps:

- 1. Collect all the information about the problem encountered. (For example, CPU speed, Advantech products used, other hardware and software used, etc.) Note anything abnormal and list any onscreen messages you get when the problem occurs.
- 2. Call your dealer and describe the problem. Please have your manual, product, and any helpful information readily available.
- 3. If your product is diagnosed as defective, obtain an RMA (return merchandize authorization) number from your dealer. This allows us to process your return more quickly.
- 4. Carefully pack the defective product, a fully-completed Repair and Replacement Order Card and a photocopy proof of purchase date (such as your sales receipt) in a shippable container. A product returned without proof of the purchase date is not eligible for warranty service.
- 5. Write the RMA number visibly on the outside of the package and ship it prepaid to your dealer.

Part No. 200K332800 Printed in Taiwan Edition 1 April 2014

# **Declaration of Conformity**

### CE

This product has passed the CE test for environmental specifications when shielded cables are used for external wiring. We recommend the use of shielded cables.

### **FCC Class A**

Note: This equipment has been tested and found to comply with the limits for a Class A digital device, pursuant to part 15 of the FCC Rules. These limits are designed to provide reasonable protection against harmful interference when the equipment is operated in a commercial environment. This equipment generates, uses, and can radiate radio frequency energy and, if not installed and used in accordance with the instruction manual, may cause harmful interference to radio communications. Operation of this equipment in a residential area is likely to cause harmful interference in which case the user will be required to correct the interference at his own expense.

# **Technical Support and Assistance**

- 1. Visit the Advantech website at http://support.advantech.com where you can find the latest information about the product.
- 2. Contact your distributor, sales representative, or Advantech's customer service center for technical support if you need additional assistance. Please have the following information ready before you call:
  - Product name and serial number
  - Description of your peripheral attachments
  - Description of your software (operating system, version, application software, etc.)
  - A complete description of the problem
  - The exact wording of any error messages

# Warnings, Cautions and Notes

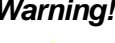

Warning! Warnings indicate conditions, which if not observed, can cause personal injury!

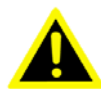

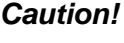

**Caution!** Cautions are included to help you avoid damaging hardware or losing data. e.g. There is a danger of a new battery exploding if it is incorrectly installed. Do not attempt to recharge, force open, or heat the battery. Replace the battery only with the same or equivalent type recommended by the manufacturer. Discard used batteries according to the manufacturer's instructions.

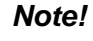

Notes provide optional additional information.

# **Document Feedback**

To assist us in making improvements to this manual, we would welcome comments and constructive criticism. Please send all such - in writing to: support@advantech.com

# **Packing List**

Before setting up the system, check that the items listed below are included and in good condition. If any item does not accord with the table, please contact your dealer immediately.

- MIC-3328 single board computer (CPU and PCH heatsink included) x1
- Daughter board for SATA HDD, HDD tray (Assembled with SBC dual slot 8HP-1 version) x 1
- Warranty certificate document x 1
- M2.5\*8L screw x1 and plastic SPACER SUPPORT x1 in accessory bag for CFast fixing when you plugged in a CFast card
- M3\*5L screw x4 in accessory bag for HDD/SSD fixing when you installed HDD/ SSD
- 2PIN Jumper in accessory bag for CMOS Clear

# **Safety Instructions**

- 1. Read these safety instructions carefully.
- 2. Keep this User Manual for later reference.
- 3. Disconnect this equipment from any AC outlet before cleaning. Use a damp cloth. Do not use liquid or spray detergents for cleaning.
- 4. For plug-in equipment, the power outlet socket must be located near the equipment and must be easily accessible.
- 5. Keep this equipment away from humidity.
- 6. Put this equipment on a reliable surface during installation. Dropping it or letting it fall may cause damage.
- 7. The openings on the enclosure are for air convection. Protect the equipment from overheating. DO NOT COVER THE OPENINGS.
- 8. Make sure the voltage of the power source is correct before connecting the equipment to the power outlet.
- 9. Position the power cord so that people cannot step on it. Do not place anything over the power cord.
- 10. All cautions and warnings on the equipment should be noted.
- 11. If the equipment is not used for a long time, disconnect it from the power source to avoid damage by transient overvoltage.
- 12. Never pour any liquid into an opening. This may cause fire or electrical shock.
- 13. Never open the equipment. For safety reasons, the equipment should be opened only by qualified service personnel.
- 14. If one of the following situations arises, get the equipment checked by service personnel:
  - The power cord or plug is damaged.
  - Liquid has penetrated into the equipment.
  - The equipment has been exposed to moisture.
  - The equipment does not work well, or you cannot get it to work according to the user's manual.
  - The equipment has been dropped and damaged.
  - The equipment has obvious signs of breakage.
- 15. DO NOT LEAVE THIS EQUIPMENT IN AN ENVIRONMENT WHERE THE STORAGE TEMPERATURE MAY GO BELOW -20° C (-4° F) OR ABOVE 60° C (140° F). THIS COULD DAMAGE THE EQUIPMENT. THE EQUIPMENT SHOULD BE IN A CONTROLLED ENVIRONMENT.
- 16. CAUTION: DANGER OF EXPLOSION IF BATTERY IS INCORRECTLY REPLACED. REPLACE ONLY WITH THE SAME OR EQUIVALENT TYPE RECOMMENDED BY THE MANUFACTURER, DISCARD USED BATTERIES ACCORDING TO THE MANUFACTURER'S INSTRUCTIONS.

The sound pressure level at the operator's position according to IEC 704-1:1982 is no more than 70 dB (A).

DISCLAIMER: This set of instructions is given according to IEC 704-1. Advantech disclaims all responsibility for the accuracy of any statements contained herein.

# **Safety Precaution - Static Electricity**

Follow these simple precautions to protect yourself from harm and the products from damage.

- To avoid electrical shock, always disconnect the power from your PC chassis before you work on it. Don't touch any components on the CPU card or other cards while the PC is on.
- Disconnect power before making any configuration changes. The sudden rush of power as you connect a jumper or install a card may damage sensitive electronic components.

# We Appreciate Your Input

Please let us know of any aspect of this product, including the manual, which could use improvement or correction. We appreciate your valuable input in helping make our products better.

# Contents

| Chapter | 1   | Hardware Configuration1                                          |
|---------|-----|------------------------------------------------------------------|
|         | 1.1 | Introduction2                                                    |
|         |     | Table 1.1: MIC-3328 Variants2                                    |
|         | 1.2 | Specifications                                                   |
|         |     | 1.2.1 CompactPCI Bus Interface                                   |
|         |     | 1.2.2 CPU                                                        |
|         |     | Table 1.2:   CPU Variants                                        |
|         |     | 1.2.3 BIOS                                                       |
|         |     | 1.2.4 Chipset                                                    |
|         |     | Table 1.3: MIC-3328 with 8HP-1 I/O Features                      |
|         |     | Table 1.4: MIC-3328 With 8HP-2 I/O Features                      |
|         |     | 1.2.5 Wernory                                                    |
|         |     | 1.2.0 Ethemet                                                    |
|         |     | Table 1.5: Storage                                               |
|         |     | 1 2 8 Serial Interface 4                                         |
|         |     | 129 USB Port 4                                                   |
|         |     | 1.2.10 LEDs                                                      |
|         |     | Table 1.6: LED Indicator for the MIC-3328                        |
|         |     | 1.2.11 Watchdog Timer                                            |
|         |     | 1.2.12 Optional Rear I/O Modules                                 |
|         |     | Table 1.7: RIO Configurations5                                   |
|         |     | 1.2.13 Optional Extension Modules                                |
|         |     | Table 1.8: The Second Layer XTM (8HP) Configurations 5           |
|         |     | 1.2.14 Mechanical and Environmental Specifications               |
|         |     | 1.2.15 Compact Mechanical Design6                                |
|         |     | 1.2.16 CompactPCI Bridge                                         |
|         |     | 1.2.17 Hardware Monitor                                          |
|         |     | 1.2.18 Super I/O                                                 |
|         |     | 1.2.19 RTC and Battery                                           |
|         | 13  | T.2.20 DIONE MODE                                                |
|         | 1.5 | Figure 1.1 MIC-3328 functional block diagram                     |
|         | 14  | lumpers and Switches                                             |
|         | 1.4 | Table 1.9 MIC-3328 jumper descriptions                           |
|         |     | Figure 1.2 MIC-3328 jumper locations                             |
|         |     | Table 1.10: MIC-3328 8HP Jumper Descriptions                     |
|         |     | Figure 1.3 MIC-3328 COM3 switch setting9                         |
|         |     | Figure 1.4 MIC-3328 COM4 switch setting9                         |
|         |     | Figure 1.5 MIC-3328 8HP Display Port switch setting10            |
|         |     | Figure 1.6 MIC-3328 switch locations10                           |
|         | 1.5 | Connector Definitions                                            |
|         |     | Table 1.11: MIC-3328 4HP Connector Descriptions                  |
|         |     | Table 1.12: MIC-3328 8HP Connector Descriptions    11            |
|         |     | Figure 1.7 MIC-3328 8HP-1 Front Panel Ports, Indicators and But- |
|         |     | Figure 1.8 MIC-3328 8HP-2 Front Panel Ports Indicators and But-  |
|         |     | tons                                                             |
|         |     | Figure 1.9 MIC-3328 8HP-1 side view                              |
|         |     | Figure 1.10MIC-3328 8HP-2 side view                              |
|         |     | Figure 1.11RIO Panel Ports13                                     |
|         |     | Figure 1.12RIO 4HP side view13                                   |
|         |     | Figure 1.13RIO 8HP side view14                                   |
|         |     | Table 1.13: MIC-3328 4HP Rear I/O Connector Descriptions 14      |

|     | Table 1.14: MIC-3328 8HP Rear I/O Connector Descrip | otions 14 |
|-----|-----------------------------------------------------|-----------|
| 1.6 | Safety Precautions                                  | 15        |
| 1.7 | Installation Steps                                  | 16        |
|     | 1.7.1 MIC-3328 Installation Steps                   | 16        |
|     | Figure 1.14MIC-3328 8HP-1 assembly                  | 16        |
|     | Figure 1.15MIC-3328 8HP-2 assembly                  | 16        |
|     | 1.7.2 MIC-3328 Rear I/O Board Installation Steps    | 17        |
|     | Figure 1.16MIC-3526 RIO for MIC-3328 8HP assembly   | y 17      |
|     | 1.7.3 MIC-3328 Board Installation in PlusIO System  | 17        |
|     | Figure 1.17MIC-3328 Application in PlusIO system    | 17        |
| 1.8 | Battery Replacement                                 | 18        |
| 1.9 | Software Support                                    |           |

# Chapter 2 AMI BIOS Setup......19

| 2.2        | Enterir | Figure 2.1 Setup program initial screen                   | 20         |
|------------|---------|-----------------------------------------------------------|------------|
| 2.2        | Enterii | ng Setup                                                  | 21         |
|            |         |                                                           | <b>∠</b> I |
|            |         | Figure 2.2 Press <del> or <f2> to run setup</f2></del>    | 21         |
|            | 2.2.1   | Main Setup                                                | 22         |
|            |         | Figure 2.3 Main setup screen                              | 22         |
|            | 2.2.2   | Advanced BIOS Features Setup                              | 23         |
|            |         | Figure 2.4 Advanced BIOS features setup screen            | 23         |
|            |         | Figure 2.5 Trusted Computing                              | 24         |
|            |         | Figure 2.6 CPU configuration                              | 25         |
|            |         | Figure 2.7 SATA configuration                             | 26         |
|            |         | Figure 2.8 USB configuration                              | 27         |
|            |         | Figure 2.9 H/W Monitor configuration                      | 28         |
|            |         | Figure 2.10Super IO configuration                         | 29         |
|            |         | Figure 2.11 Serial Port Console Redirection configuration | 30         |
|            |         | Figure 2.12Network Stack configuration                    | 31         |
|            |         | Figure 2.13CPU PPM configuration                          | 32         |
|            | 2.2.3   | Chipset Setup                                             | 33         |
|            |         | Figure 2.14Chipset setup                                  | 33         |
|            |         | Figure 2.15PCH-IO Configuration                           | 33         |
|            |         | Figure 2.16PCI Express configuration                      | 34         |
|            |         | Figure 2.17USB configuration                              | 34         |
|            |         | Figure 2.18System Agent configuration                     | 35         |
|            |         | Figure 2.19Graphics configuration                         | 36         |
|            |         | Figure 2.20NB PCIe configuration                          | 36         |
|            | 2.2.4   | Boot Setup                                                | 37         |
|            |         | Figure 2.21Boot setup                                     | 37         |
|            |         | Figure 2.22CSM16 Parameters setting                       | 38         |
|            | 2.2.5   | Security Setup                                            | 39         |
|            |         | Figure 2.23Password configuration                         | 39         |
|            | 2.2.6   | Save & Exit Option                                        | 40         |
|            |         | Figure 2.24Save and Exit configuration                    | 40         |
| Appendix A | Pin     | Assignments                                               | 43         |

| J1 Connector                                        | 44                                                                                                    |
|-----------------------------------------------------|----------------------------------------------------------------------------------------------------|
| Table A.1: J1 CompactPCI I/O                        | 44                                                                                                    |
| J2 Connector                                        | 45                                                                                                    |
| Table A.2: J2 CompactPCI I/O                        | 45                                                                                                    |
| Other Connectors                                    | 46                                                                                                    |
| Table A.3: XTM Board Connector (CN1, CN4, CN8, CN9) | 46                                                                                                    |
| Table A.4: XMC Connector                            | 48                                                                                                    |
| Figure A.1 RJ45 LAN Indicator                       | 48                                                                                                    |
|                                                     | J1 Connector<br>Table A.1: J1 CompactPCI I/O<br>J2 Connector<br>Table A.2: J2 CompactPCI I/O<br>Other Connectors<br>Table A.3: XTM Board Connector (CN1, CN4, CN8, CN9)<br>Table A.4: XMC Connector<br>Figure A.1 RJ45 LAN Indicator |

| Appendix B        | CPLD                                            | 49 |
|-------------------|-------------------------------------------------|----|
| B.1<br>B.2<br>B.3 | Features<br>CPLD Introduction<br>Watchdog Timer |    |
| Appendix C        | Glossary                                        | 51 |
| C.1               | Glossary                                        |    |

MIC-3328 User Manual

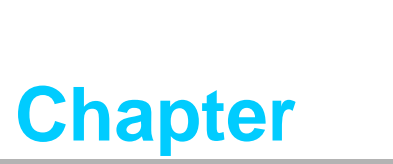

Hardware Configuration

This chapter describes how to configure MIC-3328 hardware.

# 1.1 Introduction

Advantech's MIC-3328 is a 3U CompactPCI PlusIO CPU blade based on the Intel® 3rd generation Core<sup>™</sup> processor family. Based on latest 22 nm process technology these processors support up to four cores / eight threads at up to 2.5 GHz and up to 6M last level cache. With Intel HD Graphics (Gen7, DX11, OCL1.1) integrated into the CPU, the MIC-3328 can serve applications demanding high performance, high resolution video output on up to three independent display interfaces. Latest DDR3 DRAM up to 8 GB running at 1600MT/s complement the powerful processor with high performance, ECC protected onboard memory.

MIC-3328's design for reliability like using soldered processor, DRAM and flash storage for enhanced shock and vibration tolerance make it an ideal choice for workstation workloads in harsh environments and mission/business-critical applications such as military, transportation, test & measurement and traffic control. The enhanced fixed point and floating point performance offered by the intel CoreTM processor, improvements in the vector processing instruction set (AVX) along with the possibility to utilize the integrated GPU via standard interfaces such as OpenCL make the MIC-3328 also a great fit for signal processing applications such as radar, beam forming or image processing.

For best in class IO performance, MIC-3328 uses the Intel QM77 PCH, which provides extensive I/O support such as USB3.0, PCI Express gen.2 and SATA-III ports.

For dense applications the MIC-3328 is available with a 4HP front panel, occupying a single slot, only. For applications requiring additional IO and/or peripheral support, the MIC-3328 can be extended to 8HP (2 slots) via specific extension modules (XTMs). For industrial display or workstation applications, a graphics-centric XTM routes two Display Ports from the PCH for triple display support, adds 2 COM ports for data acquisition and control plus a PS/2 and 2.5" SSD. A second XTM provides a XMC mezzanine slot for industry standard extension modules like Advantech's MIC-3666 dual 10GE adapter card. The XMC slot supports a PCI Express x8 interface directly into the Intel CoreTM processor with speeds up to 64Gbps according to PCI Express 3.0.

While support for legacy CompactPCI is provided on J1 via an onboard PI7C9X110 bridge, the MIC-3328 supports an UHM J2 connector according to PCIMG2.30 (PlusIO). While this connector maintains backwards compatibility and interoperability with legacy systems, it makes state of the art serial interfaces such as Gigabit Ethernet, PCI express, USB and SATA available for use on a Rear transition Module (RTM) or on a hybrid backplane supporting legacy IO cards as well as CompactPCI Serial peripheral cards as defined in PICMG2.30. Thus, MIC-3328 provides a smooth, risk free and future proof migration path from legacy parallel PCI bussed CompactPCI system to latest serial interface standard predominant in the computer industry. With full backwards compatibility to CompactPCI, customers investments stay protected while the door is opened for platform enhancements and innovations via the new serial interfaces. The MIC-3328 PlusIO J2 supports interfaces such as 4 PCI Express x1 gen. 2 links for IO extension, one GbE for computer to computer multiprocessing, three SATA for Hard drives and RAID systems as well as 4 USB ports for wireless interfaces and legacy interface replacement.

| Table 1.1: MIC-3328 Variants |                              |                              |                               |  |  |  |  |  |  |
|------------------------------|------------------------------|------------------------------|-------------------------------|--|--|--|--|--|--|
| Model number                 | MIC-3328X <sup>*</sup> 1-S1E | MIC-3328X <sup>*</sup> 1-D1E | MIC-3328X <sup>*</sup> 1-D2E  |  |  |  |  |  |  |
| Slot Width                   | Single Slot (4HP)            | Dual Slots (8HP-1)           | Dual Slots (8HP-2)            |  |  |  |  |  |  |
| 2 <sup>nd</sup> Layer XTM    | -                            | 1                            | 1                             |  |  |  |  |  |  |
| Storage                      | Optional NAND Flash          | CFast/SATA SSD               | CFast/ Optional NAND<br>Flash |  |  |  |  |  |  |

 $X^* = A/B/C$ 

- A mean CPU is 3517UE,17W
- B mean CPU is 3555LE, 25W
- C mean CPU is 3612QE, 35W

# **1.2 Specifications**

### **1.2.1 CompactPCI Bus Interface**

Table 4.0. ODU Varia

The MIC-3328 is compliant with PICMG 2.0 Rev. 3.0 and PICMG 3.0 CPCI PlusIO specification. It supports a 32-bit / 33 MHz PCI bus for up to 8 CompactPCI slots at 3.3 V or 5 V VIO. The MIC-3328 is hot-swap compliant (PICMG 2.1).

### 1.2.2 CPU

The MIC-3328 supports the 22nm technology Intel® IvyBridge<sup>™</sup> 3612QE / 355LE / 3517UE processors with clock frequencies up to 2.5GHz and DMI 5GB/s. Supported processors are listed in the table below. The forced airflow cooling is required.

| Intel CPU<br>Model | Cores | Freq.   | Package | Cache | CPU<br>TDP | Board Power<br>Consumption | Required<br>Airflow |  |  |
|--------------------|-------|---------|---------|-------|------------|----------------------------|---------------------|--|--|
| 3517UE(8HP)        | 2     | 1.7 GHz | BGA     | 4MB   | 17 W       | 23.42 W                    | 5CFM                |  |  |
| 3555LE(8HP)        | 2     | 2.5 GHz | BGA     | 4MB   | 25 W       | 33.12 W                    | 10CFM               |  |  |
| 3612QE(8HP)        | 4     | 2.1 GHz | BGA     | 6MB   | 35 W       | 43.91 W                    | 20CFM               |  |  |

### 1.2.3 **BIOS**

A 8-MByte SPI flash contain a board-specific UEFI BIOS (from AMI) designed to meet industrial and embedded system requirements.

### 1.2.4 Chipset

MIC-3328 uses the Intel QM77 PCH, which provides extensive I/O support such as USB3.0, PCI Express gen.2 and SATA-III ports. Three i210 Gigabit Ethernet Controllers provide front panel as well as rear panel network connectivity.

| Table 1.3:         | MIC  | -3328           | with 8H            | IP-1 I            | /O Fea          | atur   | es                |                        |             |           |                           |
|--------------------|------|-----------------|--------------------|-------------------|-----------------|--------|-------------------|------------------------|-------------|-----------|---------------------------|
|                    | Fron | Front Panel-4HP |                    |                   | Front Panel-8HP |        |                   | Main On-Board Features |             |           |                           |
| System Board       | VGA  | USB3.0          | Ethernet<br>(RJ45) | <b>СОМ</b> *<br>① | Display<br>port | ' PS/2 | Onboard<br>Memory | CFast                  | SATA<br>SSD | СОМ*<br>② | on board<br>SATA<br>flash |
|                    |      |                 |                    |                   |                 |        |                   |                        |             |           | Mini-PCle                 |
| MIC-3328A1-<br>D1E | 1    | 2               | 2                  | 2                 | 2               | 1      | 4GB               | 1                      | 1           | 2         | optional                  |
| MIC-3328B1-<br>D1E | 1    | 2               | 2                  | 2                 | 2               | 1      | 8GB               | 1                      | 1           | 2         | optional                  |
| MIC-3328C1-<br>D1E | 1    | 2               | 2                  | 2                 | 2               | 1      | 8GB               | 1                      | 1           | 2         | optional                  |

Note!

COM\* (1), RJ45 COM with RS232.

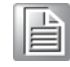

COM\* ② ,PIN Header with RS232/422/485,these COM PIN Headers, SATA SSD and XMC are mutually exclusive.

| Table 1.4: MIC-3328 with 8HP-2 I/O Features |       |          |                    |       |                     |                |                   |       |  |  |
|---------------------------------------------|-------|----------|--------------------|-------|---------------------|----------------|-------------------|-------|--|--|
|                                             | Front | Panel-4H | Р                  | Front | Panel-8HP           | Main On-Boa    | ard Features      |       |  |  |
| System Board                                | VGA   | USB3.0   | Ethernet<br>(RJ45) | ХМС   | USB2.0*<br>(type A) | Onboard<br>CPU | Onboard<br>Memory | CFast |  |  |
| MIC-3328A1-D2E                              | 1     | 2        | 2                  | 1     | 2                   | I7-3517UE      | 4GB               | 1     |  |  |
| MIC-3328B1-D2E                              | 1     | 2        | 2                  | 1     | 2                   | 17-3555LE      | 8GB               | 1     |  |  |
| MIC-3328C1-D2E                              | 1     | 2        | 2                  | 1     | 2                   | 17-3612QE      | 8GB               | 1     |  |  |

### 1.2.5 Memory

The MIC-3328 has 4GB of on-board DDR3-1600 SDRAM on 17W 3517UE version. The MIC-3328 has 8GB of on-board DDR3-1600 SDRAM on 25W 3555LE and 35 W 3612QE version.

### 1.2.6 Ethernet

There are three I/O LAN ports on the MIC-3328, which are implemented using three Intel i210AT LAN controllers to provide 10/100/1000 Base-T Ethernet connectivity. Three i210 Gigabit Ethernet Controllers provide front panel as well as rear panel network connectivity. The i210 provides higher performance over previous Gigabit Ethernet controllers, better support for virtualization, Energy Efficient Ethernet and ECC protected packet buffers for enhanced reliability. Support for time stamping and synchronization is accomplished via IEEE1588 (PTP). Support for industrial Ethernet protocols such as ProfiNet, EtherCAT and Powerlink is available via third party software partners.

### **1.2.7 Storage Interface**

The MIC-3328 supports three SATA channels. Three SATA on front 4HP and 8HP.Three SATA interfaces are routed to the RIO via the J2 3M UHM connector for PlusIO application.

| Table 1.5: Storage |                          |       |              |        |  |  |  |  |  |
|--------------------|--------------------------|-------|--------------|--------|--|--|--|--|--|
| Storage            | on board SATA NAND Flash | CFast | SATA SSD/HDD | 3 SATA |  |  |  |  |  |
| Location           | 4HP                      | 8HP-1 | 8HP-1        | to J2  |  |  |  |  |  |

### **1.2.8 Serial Interface**

Four UARTs (serial ports) are on the second layer, and 2 RS232 ports to 8HP front ,2 RS232/422/485 ports are on board PIN header or to 8HP RIO.

### 1.2.9 USB Port

Two USB3.0 and Six USB 2.0 compliant ports are provided. Two USB3.0 ports are routed to front panel connectors; Two USB2.0 routed to second layer (could be designed on 8HP-2 front panel). The other four USB2.0 ports are routed to J2 UHM connector for PlusIO application.

### 1.2.10 LEDs

Three LEDs are provided on the front panel as follows:

| Table 1.6: LED Indicator for the MIC-3328 |          |                                   |  |  |  |  |  |
|-------------------------------------------|----------|-----------------------------------|--|--|--|--|--|
| LED                                       | Color    | Indicator                         |  |  |  |  |  |
| Hot swap                                  | Blue     | The board could be safely removed |  |  |  |  |  |
| Power                                     | Green    | Power is provided to the board    |  |  |  |  |  |
| חחח                                       | Green    | HDD power is on                   |  |  |  |  |  |
|                                           | Blinking | HDD is accessed                   |  |  |  |  |  |

### 1.2.11 Watchdog Timer

An onboard watchdog timer provides system reset capabilities via software control. The programmable time interval is from 1 to 255 seconds.

### 1.2.12 Optional Rear I/O Modules

The MIC-3526R1-S1E is the optional 4HP RTM (also known as rear I/O module) for the MIC-3328. It offers a wide variety of I/O panel features, such as one RJ45 LAN ports, and four USB2.0 ports. It also comes with on-board features such as three SATA (one SATA socket for mSATA, two SATA PIN header) and one miniPCIe (for wireless LAN card).

| Table 1.7: RIO Configurations |                   |     |                |      |                                  |      |      |      |
|-------------------------------|-------------------|-----|----------------|------|----------------------------------|------|------|------|
| RTM Model<br>Number           | Rear Panel<br>4HP |     | Rear Panel 8HP |      | All Onboard Socket are on<br>4HP |      |      |      |
|                               | USB               | LAN | DP             | COM* | PS/2                             | SATA | PCle | Slot |
| MIC-3526R1-D1E                | 4                 | 1   | 2              | 2    | 1                                | 3    | 1    | 2    |
| MIC-3526R1-S1E                | 4                 | 1   | -              | -    | -                                | 3    | 1    | 1    |

- Note!
- 1. PS/2 is mutually exclusive with PS/2 on 8HP front panel by BOM control. It required a special 8HP board to work. The special 8HP board is on request by customer.
- 2. 2 x COM default setting is RS232, RS422/485 could be set by the switch on 8HP board. (Total 4 COM ports on 8HP and it's RIO)
- 3. 2 x DisplayPort is switchable from front panel by switch on 8HP board.

### **1.2.13 Optional Extension Modules**

The MIC-3328 has two kinds of second layer XTM. One XTM 8HP-1 is used for multidisplay dual-slot platform, and rich I/O feature set such as COM, PS/2, SATA SSD...etc. Another XTM 8HP-2 is used for XMC PCIe x8 based dual-slot platform. The XTM pin assignment and connectivity is described in detail in the Appendix. For a customized extension module demand, please contact Advantech local representative.

| Table 1.8: The Second Layer XTM (8HP) Configurations |              |                 |               |                                      |     |          |       |        |
|------------------------------------------------------|--------------|-----------------|---------------|--------------------------------------|-----|----------|-------|--------|
| хтм                                                  | IO Panel     |                 |               | On-board Header/Socket/<br>Connector |     |          |       |        |
|                                                      | Display port | <b>COM</b> * (1 | ) <b>PS/2</b> | USB                                  | ХМС | SATA HDD | Cfast | COM* 2 |
| 8HP-1                                                | 2            | 2               | 2             | -                                    | -   | 1        | 1     | 2      |
| 8HP-2                                                | -            | -               | -             | 2-optional                           | 1   | -        | 1     | 2      |

Note!

| - 84 |  |
|------|--|

COM\* ①: RJ45 COM with RS232.

COM\* ② : PIN Header with RS232/422/485(switchable to RIO ),these COM PIN Headers, SATA SSD and XMC are mutually exclusive.

### **1.2.14 Mechanical and Environmental Specifications**

Operating temperature: 0 ~ 60°C (32 ~ 140°F)

The operating temperature range of the MIC-3328 depends on the installed processor and the airflow through the chassis. Detail airflow information please refer to Table1.2.For extended temperature products please contact your ADVANTECH representative.

- Storage Temperature: -40 ~ 85°C (-40 ~ 185°F)
- Humidity (operating): 95% @ 60°C (non-condensing)
- Humidity (Non-operating): 95% @ 60°C (non-condensing)
- Vibration (Random operating): 5 ~ 500 Hz, 2 Grms (without on-board 2.5"HDD)
- Vibration (Sine Non-operating): 5 ~ 500 Hz, 2 Grms (without on-board 2.5" HDD)
- Shock (operating): 10 G each face operating three times
- Shock (Non-operating):30 G each face Non-operating three times
- Board size:
  - 3U/1 slot width (4HP): 100 x 160 x 20 mm (3.9" x 6.3" x 0.8")
  - 3U/2 slot width (8HP): 100 x 160 x 40 mm (3.9" x 6.3" x 1.6")
- Net Weight:
  - 3U/1 slot width (4HP): 0.62 kg
  - 3U/2 slot width (8HP): 0.90 kg

### 1.2.15 Compact Mechanical Design

MIC-3328 series has a specially designed heat sink for the processor. MIC-3328 17w and 25w series is installed with aluminum heatsink, MIC-3328 35w series is installed with cuprum heatsink. However, forced air cooling in the chassis is still needed for operational stability and reliability to MIC-3328 all series.

### 1.2.16 CompactPCI Bridge

The MIC-3328 uses a Pericom PCIe to PCI bridge as a gateway to an intelligent subsystem. The PI7C9X110 bridge offers the following features:

- Compliant with PCI Local Bus Specification, Revision 3.0
- Compliant with PCI-to-PCI Bridge Architecture Specification, Revision 1.2
- Compliant with PCI Bus PM Interface Specification, Revision 1.1
- Compliant with PCI Hot-Plug Specification, Revision 1.1
- Compliant with PCI Mobile Design Guide, Version 1.1
- Compliant with PCI-X Protocol Addendum to the PCI Local Bus Specification, Revision 2.0a
- PME support
- 3.3 V PCI signaling with 5V I/O tolerance
- Provides two level arbitration support for eight PCI Bus masters
- 16-bit address decode for VGA
- Subsystem Vendor and Subsystem Device IDs support

Note!

PCI INT interrupt or MSI Function support

Please consult the PI7C9X110 data sheet for more details.

### **1.2.17 Hardware Monitor**

One Hardware Monitor (NCT7904D) is available to monitor critical hardware parameters, such as system temperature and core voltage.

### 1.2.18 Super I/O

The MIC-3328 Super I/O (SCH3106) device provides the following legacy PC devices:

- Two UART ports are connected to the XTM as RS232 COM1 and COM2 on front panel. Two UART ports are connected to RIO via J2 as two on board RS-232/422/485
- The PS2 (keyboard/mouse) is routed to the XTM as PS/2 IO on the front panel.

### 1.2.19 RTC and Battery

The RTC module keeps the date and time. On the MIC-3328 model the RTC circuitry is connected to battery sources (CR2032M1S8-LF, 3 V, 210 mAh).

### 1.2.20 Drone Mode

The Drone mode will be automatically implemented when the CPU blade is plugged in the peripheral slot on the backplane.

# **1.3 Functional Block Diagram**

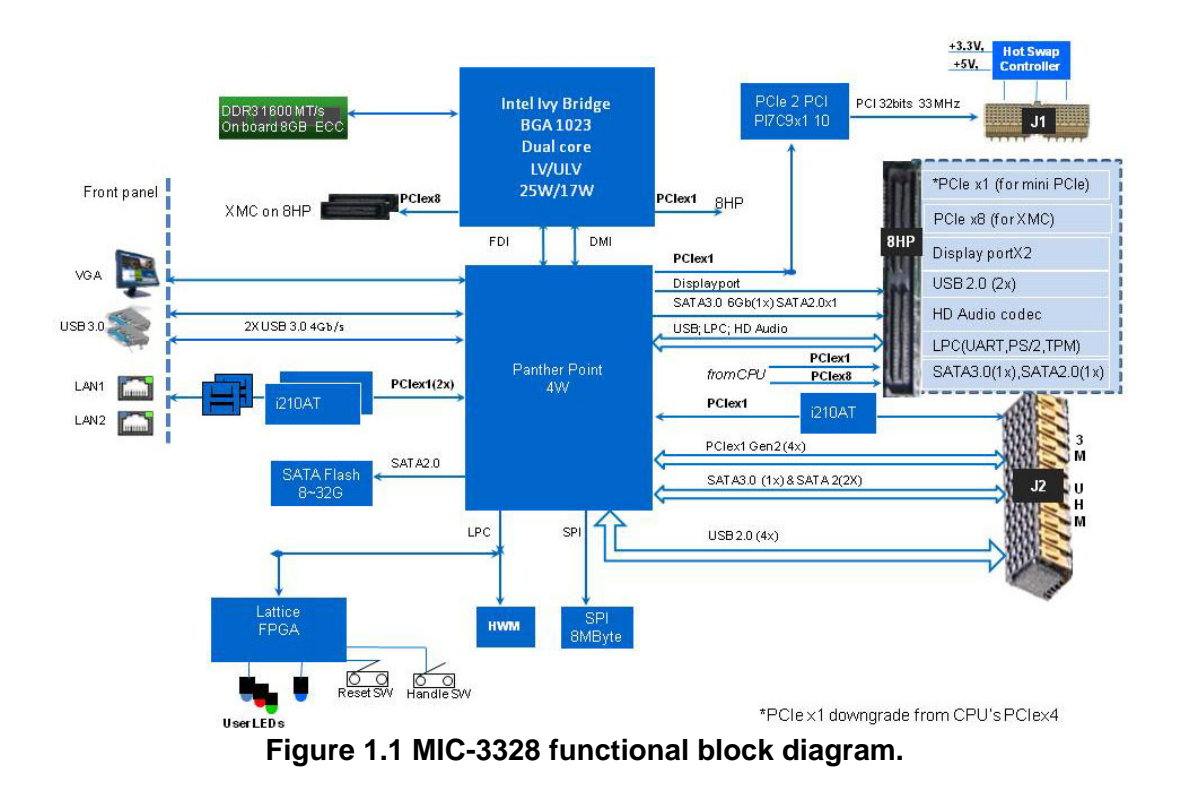

# **1.4 Jumpers and Switches**

Table 1.9 and Table 1.10 list the jumper and switch functions. Figure 1.2 illustrates the jumper and switch locations.

The MIC-3328 provides a system reset button (RST near to USB connector) located on the front panel. The system reset button resets all payload and application-related circuitry.

Please read this section carefully before changing the jumper and switch settings on MIC-3328.

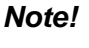

You should use a two PIN jumper to short the CN2 PIN1 and PIN2 when you want clear CMOS.

| 1 2 3 |
|-------|
|       |
|       |
|       |

| Table 1.9: MIC-3328 jumper descriptions |                      |         |                |  |  |
|-----------------------------------------|----------------------|---------|----------------|--|--|
| Number                                  | Function             | PIN NO. | PIN Definition |  |  |
| CN2                                     | for Clear CMOS       | PIN1    | RTCRST         |  |  |
| CN2                                     | for Clear CMOS       | PIN2    | GND            |  |  |
| CN5                                     | for CPLD programming | PIN1    | PWR            |  |  |
| CN5                                     | for CPLD programming | PIN2    | TDO            |  |  |
| CN5                                     | for CPLD programming | PIN3    | TDI            |  |  |
| CN5                                     | for CPLD programming | PIN4    | EN             |  |  |
| CN5                                     | for CPLD programming | PIN5    | N/A            |  |  |
| CN5                                     | for CPLD programming | PIN6    | TMS            |  |  |
| CN5                                     | for CPLD programming | PIN7    | GND            |  |  |
| CN5                                     | for CPLD programming | PIN8    | ТСК            |  |  |

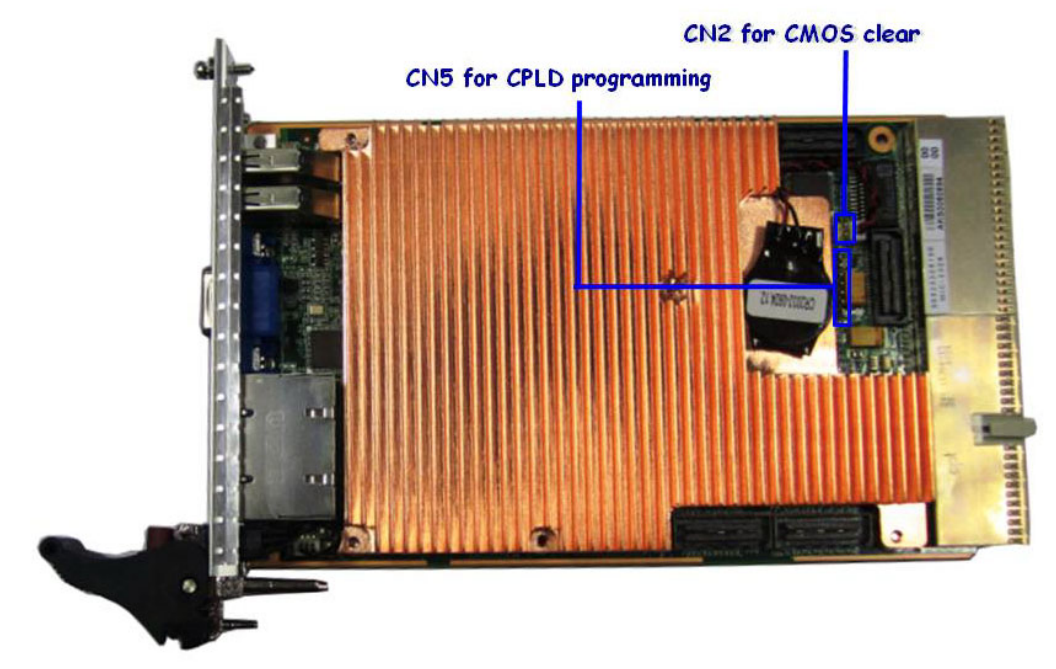

Figure 1.2 MIC-3328 jumper locations

| Table 1.10: MIC-3328 8HP Jumper Descriptions |                                   |  |
|----------------------------------------------|-----------------------------------|--|
| Number                                       | Function                          |  |
| SW1,SW2                                      | For on board/8HP RIO COM3 setting |  |
| SW3,SW4                                      | For on board/8HP RIO COM4 setting |  |

SW5,SW6,SW7 For display setting

SW1 & SW2: (For on board/8HP RIO COM3 setting)

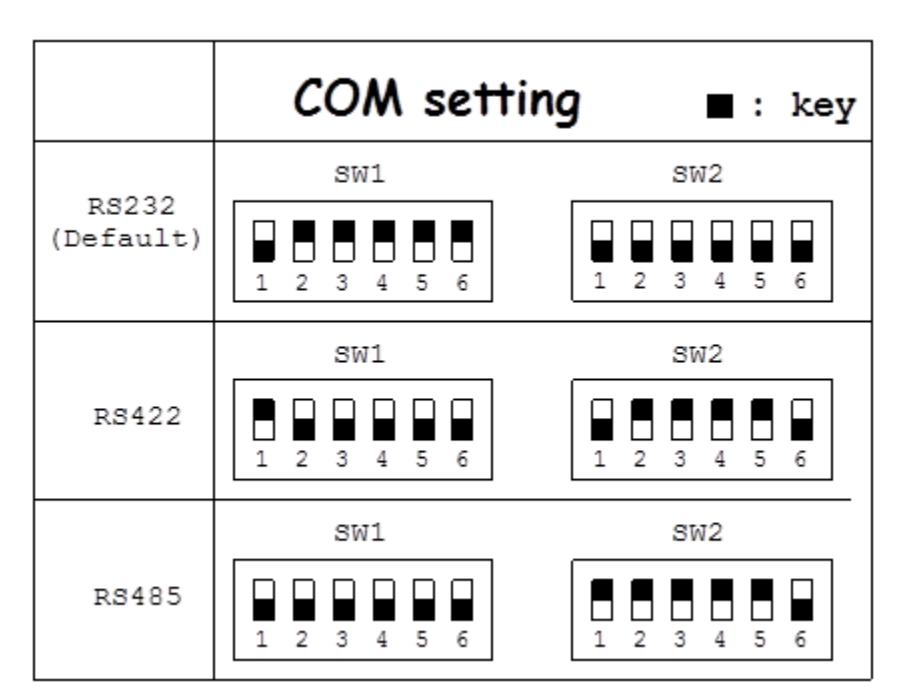

Figure 1.3 MIC-3328 COM3 switch setting

SW3 & SW4: (For on board/8HP RIO COM4 setting)

|                    | COM setting | g ∎:key     |
|--------------------|-------------|-------------|
|                    | SW3         | SW4         |
| RS232<br>(Default) | 1 2 3 4 5 6 | 1 2 3 4 5 6 |
|                    | SW3         | SW4         |
| RS422              | 1 2 3 4 5 6 | 1 2 3 4 5 6 |
|                    | SW3         | SW4         |
| RS485              | 1 2 3 4 5 6 | 1 2 3 4 5 6 |

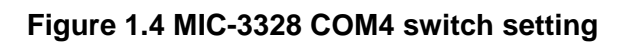

### SW5 & SW6 & SW7: (For Display Port setting)

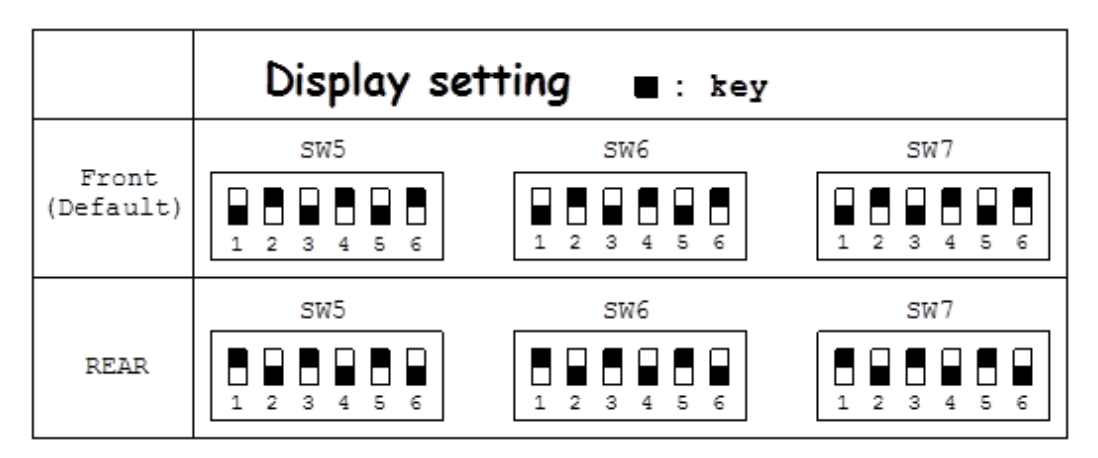

Figure 1.5 MIC-3328 8HP Display Port switch setting

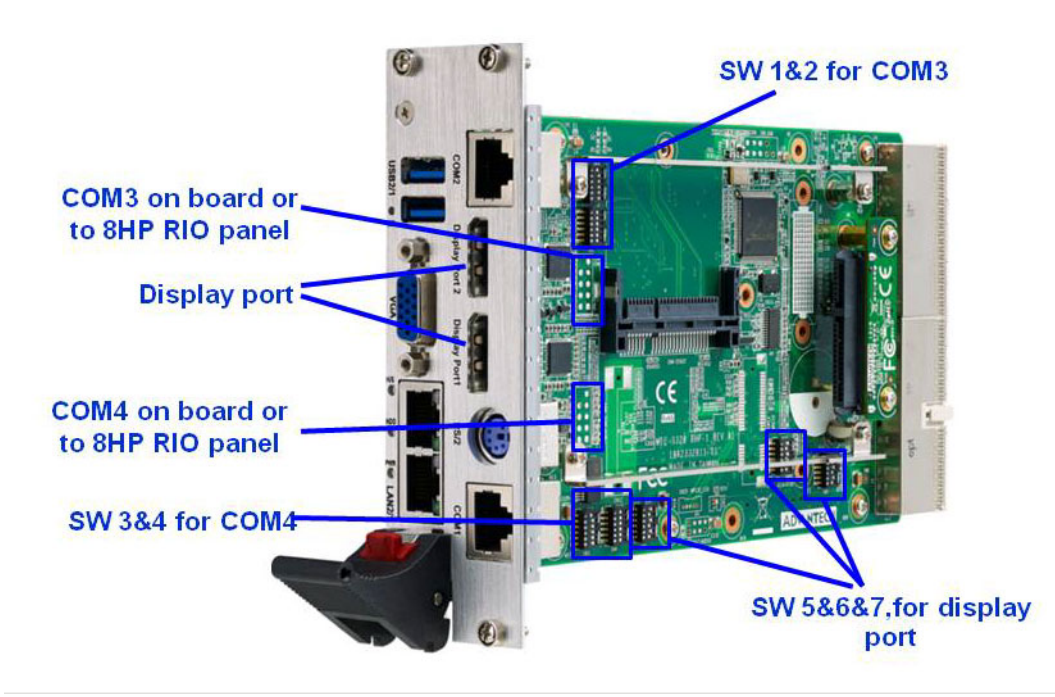

Figure 1.6 MIC-3328 switch locations

# **1.5 Connector Definitions**

Table 1.11 lists the function of each connector and Figure 1.3 and 1.4 illustrate each connector location.

| Table 1.11: | MIC-3328 4HP Connector Descriptions |
|-------------|-------------------------------------|
| Number      | Function                            |
| USB3CN1     | USB3.0 connector                    |
| USB3CN2     | USB3.0 connector                    |
| CN3         | Battery connector                   |
| CN4         | XTM connector (8HP)                 |
| CN6         | VGA(DB-15)                          |
| CN7         | RJ45 LAN existing                   |
| CN8         | XTM connector (8HP)                 |
| CN9         | XTM connector (8HP)                 |
| CN10        | Handle connecting                   |
| J1          | Primary CompactPCI bus              |
| J2          | PlusIO or Rear I/O transition       |

| Number     Function       CN1     USB connector                                                |     |
|------------------------------------------------------------------------------------------------|-----|
| CN1 USB connector                                                                              |     |
|                                                                                                |     |
| CN2 USB connector                                                                              |     |
| CN3 RJ45 COM connector                                                                         |     |
| CN4 Cfast connector                                                                            |     |
| CN5 display port connector                                                                     |     |
| CN6 COM port pin header                                                                        |     |
| CN7 SATA Flash connector                                                                       |     |
| CN8 display port connector                                                                     |     |
| CN9 COM port pin header                                                                        |     |
| CN10 KB/MS connector                                                                           |     |
| CN11 MINIPCIEXPRESS LATCH                                                                      |     |
| CN12 MINIPCIEXPRESS connector                                                                  |     |
| CN15 Enable/disable radio operation on add-in cards that implement radio f quency applications | re- |
| CN16 USB connector                                                                             |     |
| CN17 HD Audio connector                                                                        |     |
| CN18 XTM connector (4HP)                                                                       |     |
| CN19 XTM connector (4HP)                                                                       |     |
| CN20 XTM connector (4HP)                                                                       |     |
| CN21 XTM connector (4HP)                                                                       |     |
| CN22 MPCIE LED connector                                                                       |     |
| XMC XMC connector                                                                              |     |

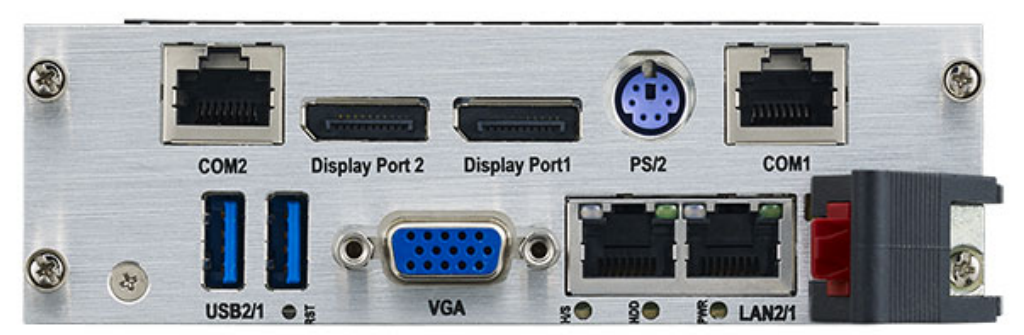

Figure 1.7 MIC-3328 8HP-1 Front Panel Ports, Indicators and Buttons

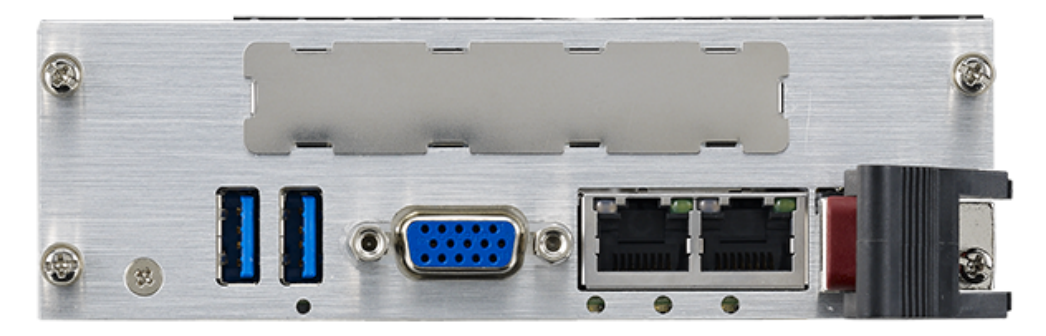

Figure 1.8 MIC-3328 8HP-2 Front Panel Ports, Indicators and Buttons

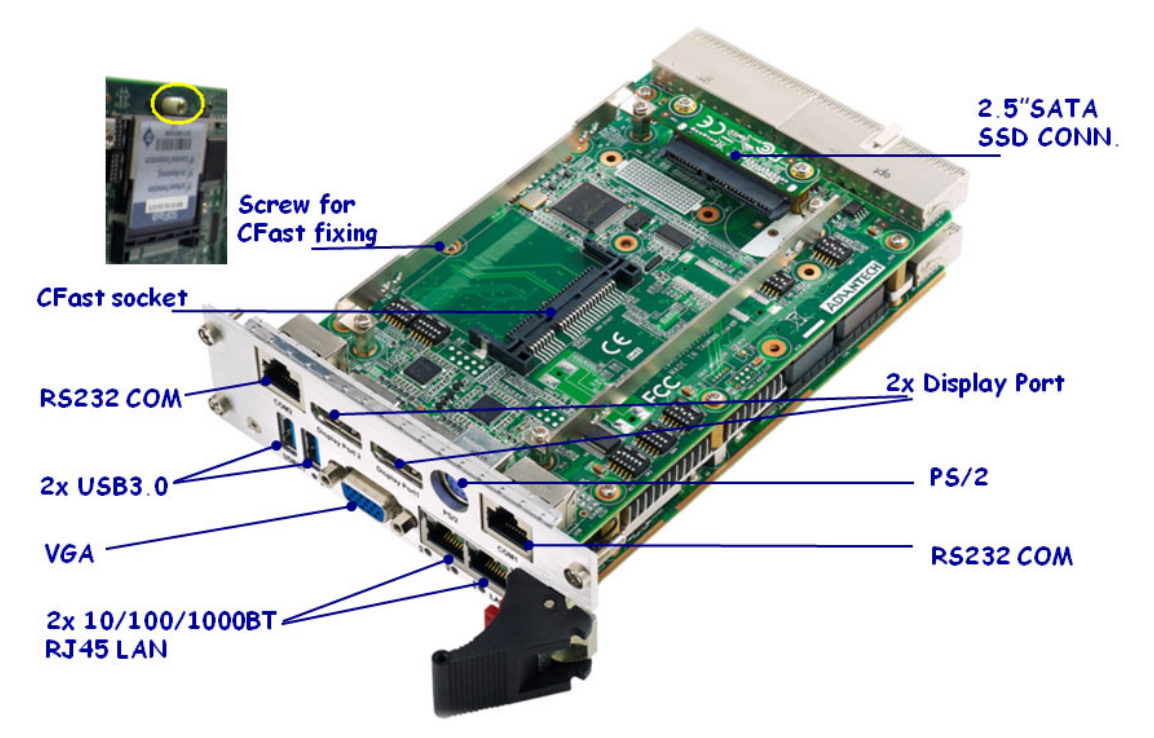

Figure 1.9 MIC-3328 8HP-1 side view

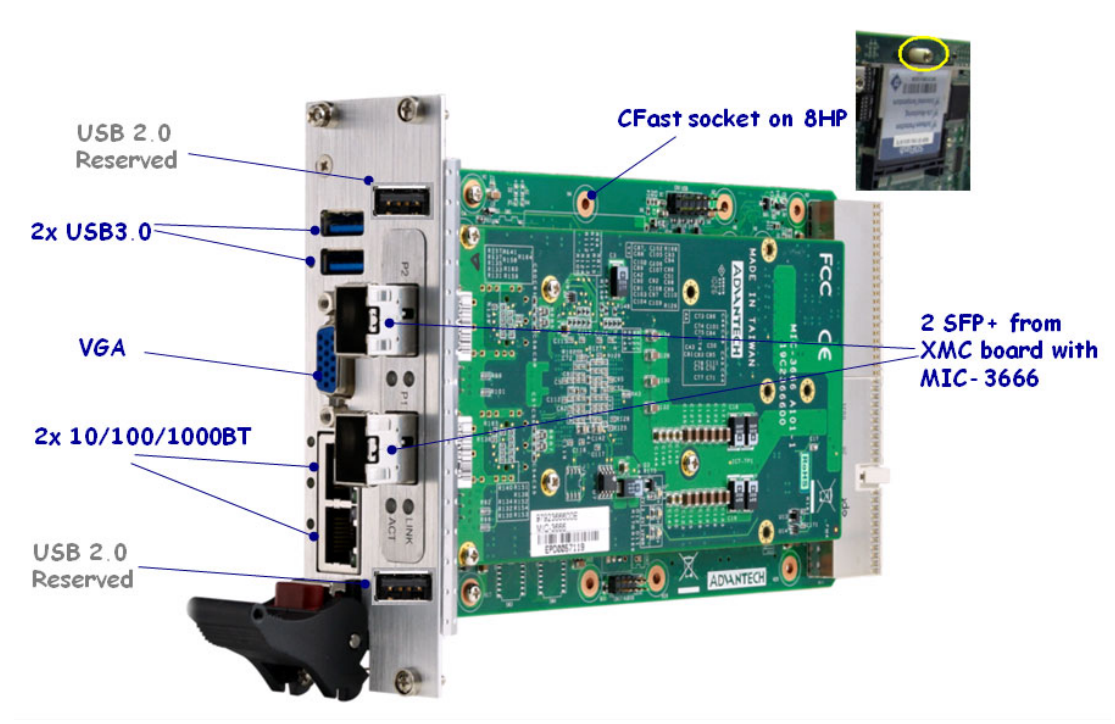

Figure 1.10 MIC-3328 8HP-2 side view

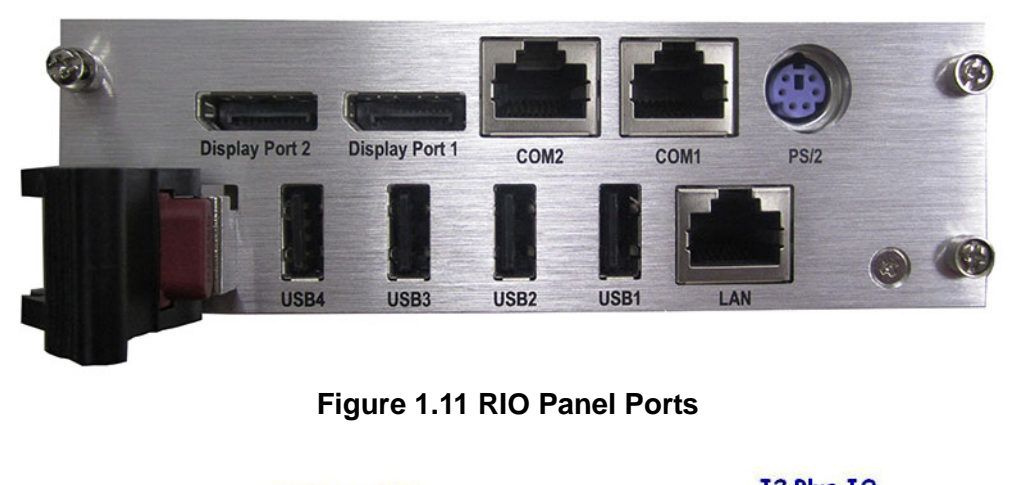

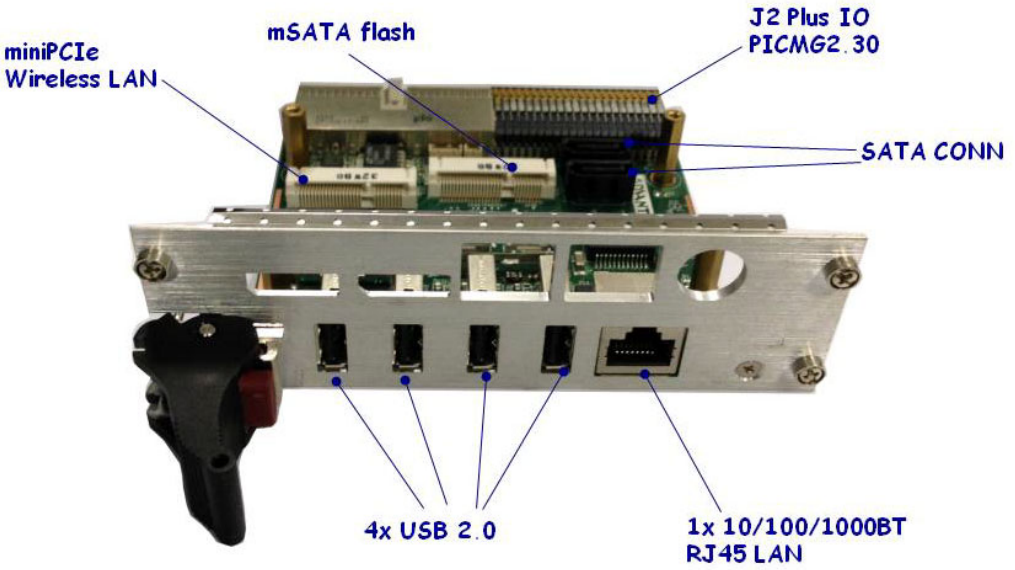

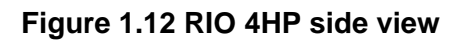

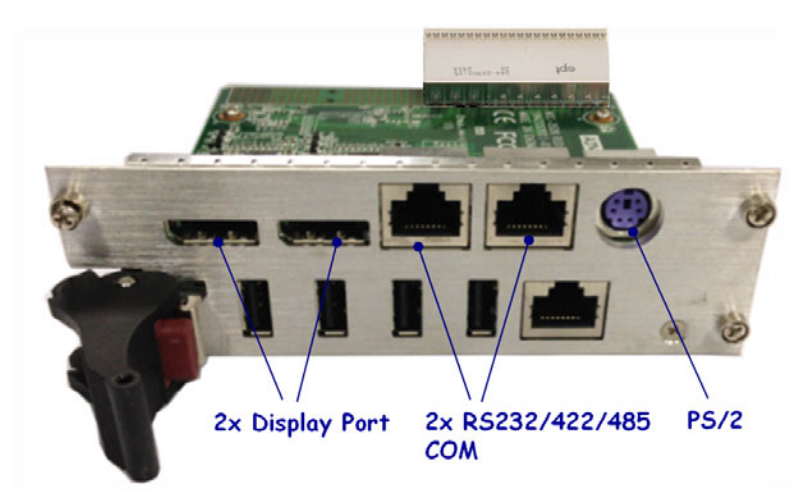

Figure 1.13 RIO 8HP side view

| Table 1.13: MIC-3328 4HP Rear I/O Connector Descriptions |                                                                                               |  |  |  |
|----------------------------------------------------------|-----------------------------------------------------------------------------------------------|--|--|--|
| Number                                                   | Function                                                                                      |  |  |  |
| CN1                                                      | MiniSATA connector                                                                            |  |  |  |
| CN2                                                      | SATA connector                                                                                |  |  |  |
| CN3                                                      | RJ45 LAN connector                                                                            |  |  |  |
| CN4                                                      | USB connector                                                                                 |  |  |  |
| CN5                                                      | SATA connector                                                                                |  |  |  |
| CN6                                                      | USB connector                                                                                 |  |  |  |
| CN7                                                      | MiniSATA Latch                                                                                |  |  |  |
| CN8                                                      | USB connector                                                                                 |  |  |  |
| CN9                                                      | enable/disable radio operation on add-in cards that<br>implement radio frequency applications |  |  |  |
| CN10                                                     | Mini PCIE slot                                                                                |  |  |  |
| CN11                                                     | Mini PCIE Latch                                                                               |  |  |  |
| CN12                                                     | USB connector                                                                                 |  |  |  |
| CN22                                                     | Mini PCIE LED connector                                                                       |  |  |  |

### Table 1.14: MIC-3328 8HP Rear I/O Connector Descriptions

| Number | Function               |
|--------|------------------------|
| CN1    | KB/MS connector        |
| CN2    | RJ45 COM connector     |
| CN3    | RJ45 COM connector     |
| CN4    | Display port connector |
| CN5    | Display port connector |

# **1.6 Safety Precautions**

Follow these simple precautions to protect yourself from harm and the products from damage.

- To avoid electric shock, always disconnect the power from your CompactPCI chassis before you work on it. Don't touch any components on the CPU board or other boards while the CompactPCI chassis is powered.
- Disconnect power before making any configuration changes. The sudden rush of power as you connect a jumper or install a board may damage sensitive electronic components.
- Always ground yourself to remove any static charge before you touch your CPU board. Be particularly careful not to touch the chip connectors.
- Modern integrated electronic devices, especially CPUs and memory chips, are extremely sensitive to static electric discharges and fields. Keep the board in its antistatic packaging when it is not installed in the chassis, and place it on a static dissipative mat when you are working with it. Wear a grounding wrist strap for continuous protection.

# 1.7 Installation Steps

The MIC-3328 contains electro-statically sensitive devices. Please discharge your clothing before touching the assembly. Do not touch components or connector pins. We recommend that you perform assembly at an anti-static workbench.

### 1.7.1 MIC-3328 Installation Steps

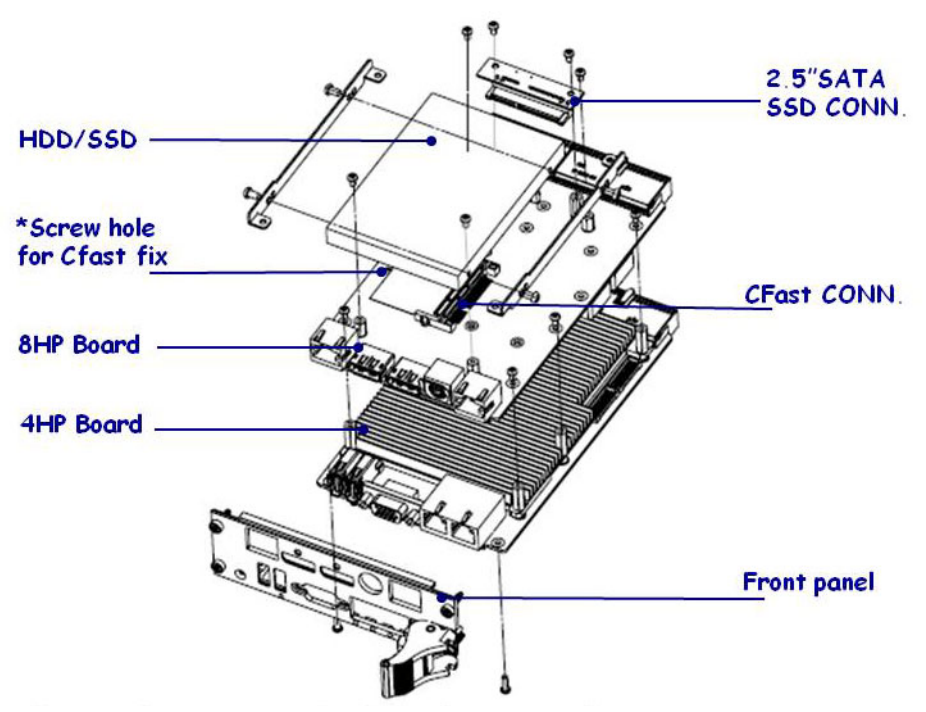

Figure 1.14 MIC-3328 8HP-1 assembly

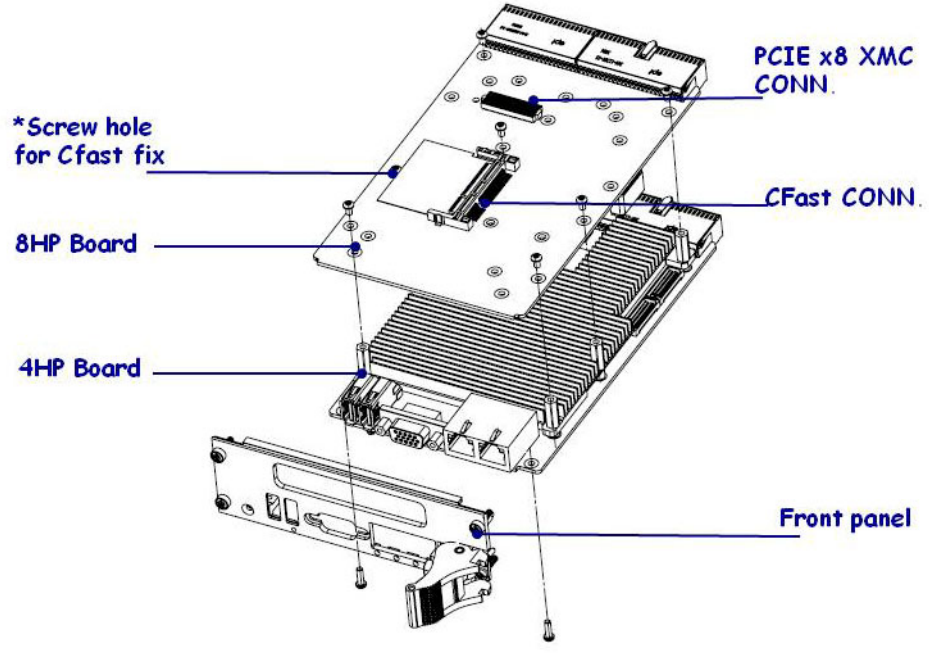

Figure 1.15 MIC-3328 8HP-2 assembly

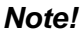

! The Screw and space support part was in accessory bag.

### 1.7.2 MIC-3328 Rear I/O Board Installation Steps

The MIC-3328 supports either rear I/O board. Following picture shows the installation of the rear I/O board.

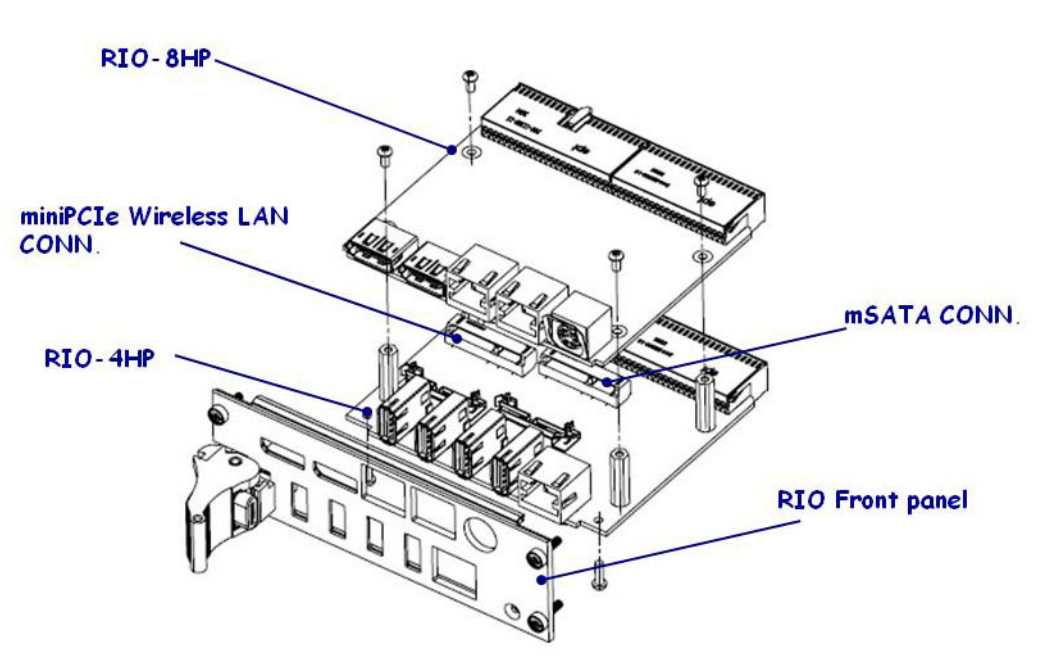

Figure 1.16 MIC-3526 RIO for MIC-3328 8HP assembly

### 1.7.3 MIC-3328 Board Installation in PlusIO System

The MIC-3328 supports as PlusIO system mother board. Following picture shows the installation.

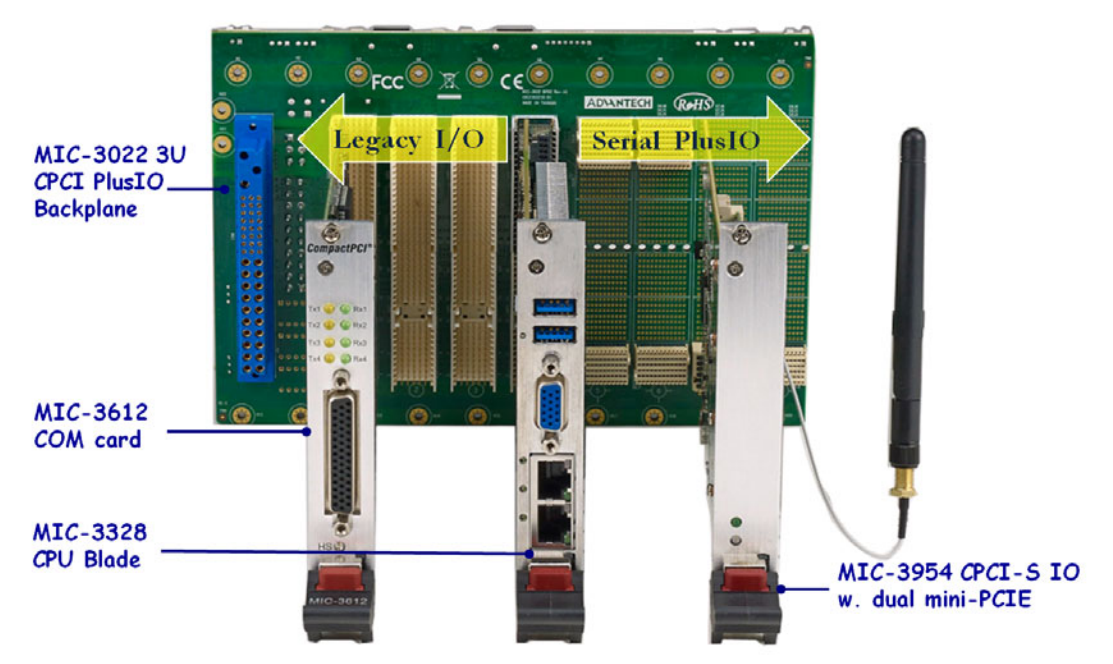

Figure 1.17 MIC-3328 Application in PlusIO system

# **1.8 Battery Replacement**

The Battery model number is CR2032M1S8-LF, a 3V, 210 mAh battery. Replacement batteries may be purchased from Advantech. When ordering the battery, please contact with your local Sales to check the availability.

PN: 1750129010 - BATTERY 3V/210 mAh with WIRE ASS'Y CR2032M1S8-LF

Batteries, battery packs, and accumulators should not be disposed of as unsorted household waste. Please use the public collection system to return, recycle, or treat them in compliance with the local regulations.

# **1.9 Software Support**

Windows XP(Limited to IDE mode set under BIOS SATA Configuration,AHCI mode is not supported under Windows XP.), Windows 7, Windows 8, Windows server2008,Vxworks,UEFI OS and Red Hat Enterprise Linux 6.1 have been fully tested on the MIC-3328. Please contact your local sales representative for details on support for other operating systems.

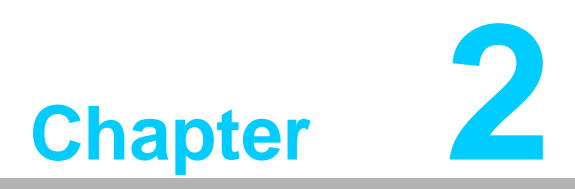

# AMI BIOS Setup

This chapter describes how to configure the AMI BIOS.

# 2.1 Introduction

The AMI BIOS has been customized and integrated into many industrial and embedded motherboards for over a decade. This section describes the BIOS which has been specifically adapted to the MIC-3328. With the AMI UEFI BIOS Setup Utility, you can modify BIOS settings and control the special features of the MIC-3328. The Setup program uses a number of menus for making changes and turning the special features on or off. This chapter describes the basic navigation of the MIC-3328 setup screens.

| Aptio Setup Utility<br>Main Advanced Chipset Boot Se                                                 | – Copyright (C) 2012 America<br>curity Save & Exit                                                  | n Megatrends, Inc.                                                       |
|----------------------------------------------------------------------------------------------------|----------------------------------------------------------------------------------------------------|--------------------------------------------------------------------------|
| BIOS Vendor<br>Core Version<br>Compliancy<br>BIOS Information<br>Build Date and Time<br>CPLD Version | American Megatrends<br>4.6.5.4<br>UEFI 2.3.1; PI 1.2<br>MIC-3328V036<br>03/05/2014 14:15:16<br>0109 | Set the Date. Use Tab to<br>switch between Date elements.                |
| IGFX VBIOS Version<br>Memory RC Version<br>Total Memory<br>Memory Frequency                          | 2158<br>1.8.0.0<br>8192 MB (DDR3)<br>1600 Mhz                                                       |                                                                          |
| PCH Information<br>Name<br>Stepping<br>TXT Capability of Platform/PCH                                | PantherPoint<br>04/C1<br>Supported                                                                  | ++: Select Screen<br>14: Select Item<br>Enter: Select<br>+(-: Change Ont |
| ME FW Version<br>ME Firmware SKU                                                                     | 8.0.20.1513<br>5MB                                                                                  | F1: General Help<br>F2: Previous Values<br>F3: Optimized Defaults        |
| System Date<br>System Time                                                                           | [Fri 01/02/2009]<br>[00:27:23]                                                                      | F4: Save & Exit<br>ESC: Exit                                             |
| Access Level                                                                                         | Administrator                                                                                       |                                                                          |
| Version 2.15.1236.                                                                                   | Copyright (C) 2012 American                                                                         | Megatrends, Inc.                                                         |

Figure 2.1 Setup program initial screen

The BIOS ROM has a built-in Setup program that allows users to modify the basic system configuration. This type of information is stored in battery-backed up CMOS so it retains the Setup information when the power is turned off.

# 2.2 Entering Setup

Turn on the computer, and there should be a POST (Power-On Self Test) screen that shows the BIOS supporting the CPU. If there is no number assigned to the patch code, please contact an Advantech application engineer to obtain an up-to-date patch code file. This will ensure that the CPU's system status is valid. After ensuring that you have a number assigned to the patch code, press <DEL> and you will immediately be allowed to enter Setup.

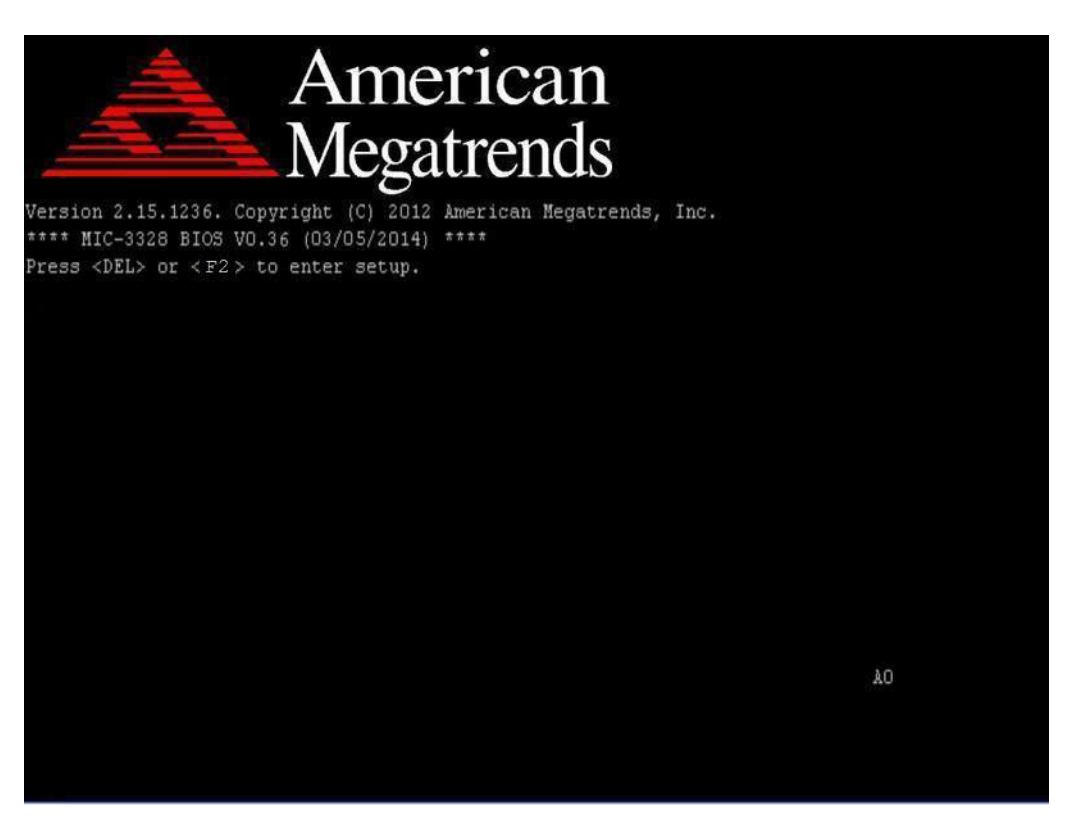

Figure 2.2 Press <DEL> or <F2> to run setup

### 2.2.1 Main Setup

When you first enter the BIOS Setup Utility, you will enter the Main setup screen. You can always return to the Main setup screen by selecting the Main tab. Two main setup options are described in this section. The main BIOS setup screen is shown below.

| Aptio Setup Utili<br>Main Advanced Chipset Boot                                                      | ty – Copyright (C) 2012 America<br>Security Save & Exit                                             | n Megatrends, Inc.                                        |
|----------------------------------------------------------------------------------------------------|----------------------------------------------------------------------------------------------------|-----------------------------------------------------------|
| BIOS Vendor<br>Core Version<br>Compliancy<br>BIOS Information<br>Build Date and Time<br>CPLD Version | American Megatrends<br>4.6.5.4<br>UEFI 2.3.1; PI 1.2<br>MIC-3328V036<br>03/05/2014 14:15:16<br>0109 | Set the Date. Use Tab to<br>switch between Date elements. |
| IGFX VBIOS Version<br>Memory RC Version<br>Total Memory<br>Memory Frequency                          | 2158<br>1.8.0.0<br>8192 MB (DDR3)<br>1600 Mhz                                                       |                                                           |
| PCH Information                                                                                      | PantherPoint                                                                                        | ++: Select Screen                                         |
| Stepping                                                                                             | 04/C1                                                                                               | 14: Select Item                                           |
| TXT Capability of Platform/PCH                                                                       | Supported                                                                                           | Enter: Select                                             |
| ME EW Vencion                                                                                        | 9 0 20 1512                                                                                         | +/-: Change Upt.                                          |
| ME Firmware SKU                                                                                      | 5MB                                                                                                 | F2: Previous Values<br>F3: Optimized Defaults             |
| System Date                                                                                          | [Fri 01/02/2009]                                                                                    | F4: Save & Exit                                           |
| System Time                                                                                          | [00:27:23]                                                                                          | ESC: Exit                                                 |
| Access Level                                                                                         | Administrator                                                                                       |                                                           |
| Version 2.15.123                                                                                     | 6. Copyright (C) 2012 American                                                                      | Megatrends, Inc.                                          |

Figure 2.3 Main setup screen

The main BIOS setup menu screen has two main frames. The left frame displays all the options that can be configured. "Grayed-out" options cannot be configured while options in blue can. The right frame displays the key legend. Above the key legend is an area reserved for a text message. When an option is selected in the left frame, it is highlighted in white. Often a text message will accompany it.

### System Time/System Date

Use this option to change the system time and date. Highlight System Time or System Date using the <Arrow> keys. Enter new values through the keyboard. Press the <Tab> key or the <Arrow> keys to move between fields. The date must be entered in MM/DD/YY format. The time is entered in HH:MM:SS format.

# Chapter 2 AMI BIOS Setup

### 2.2.2 Advanced BIOS Features Setup

Select the Advanced tab from the MIC-3328 setup screen to enter the Advanced BIOS Setup screen. You can select any of the items in the left frame of the screen, such as CPU Configuration, to go to the sub menu for that item. You can display an Advanced BIOS Setup option by highlighting it using the <Arrow> keys. All Advanced BIOS Setup options are described in this section. The Advanced BIOS Setup screen is shown below. The sub menus are described on the following pages.

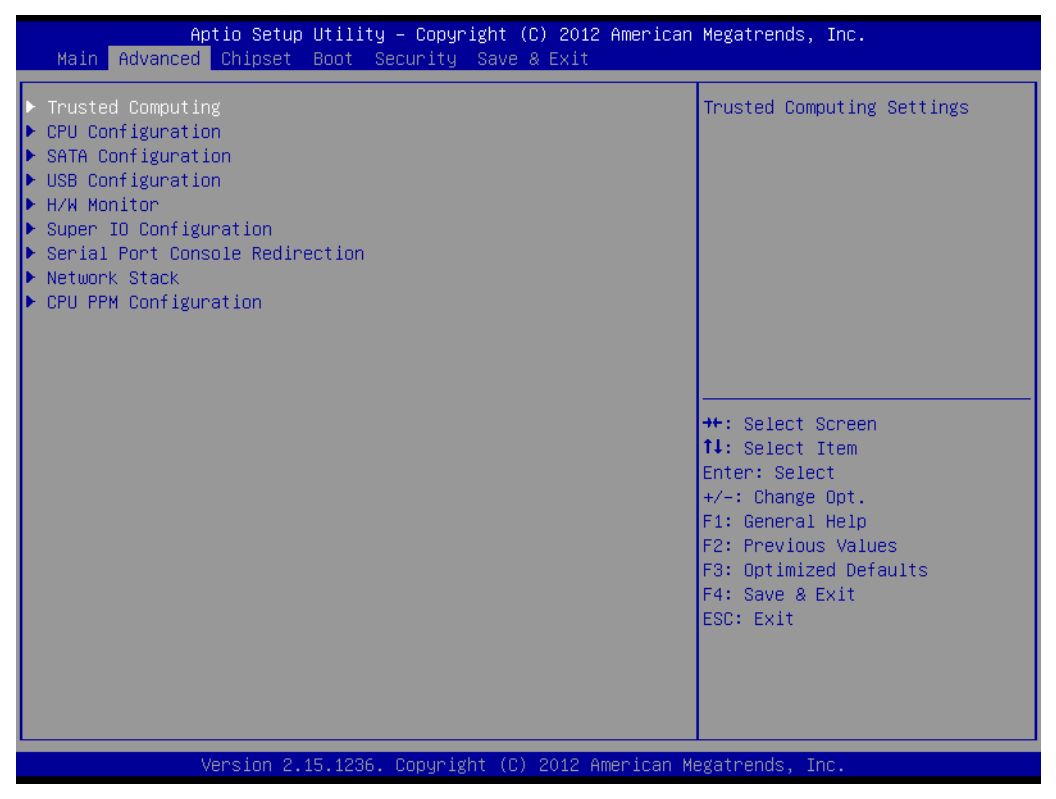

Figure 2.4 Advanced BIOS features setup screen

### 2.2.2.1 Trusted Computing

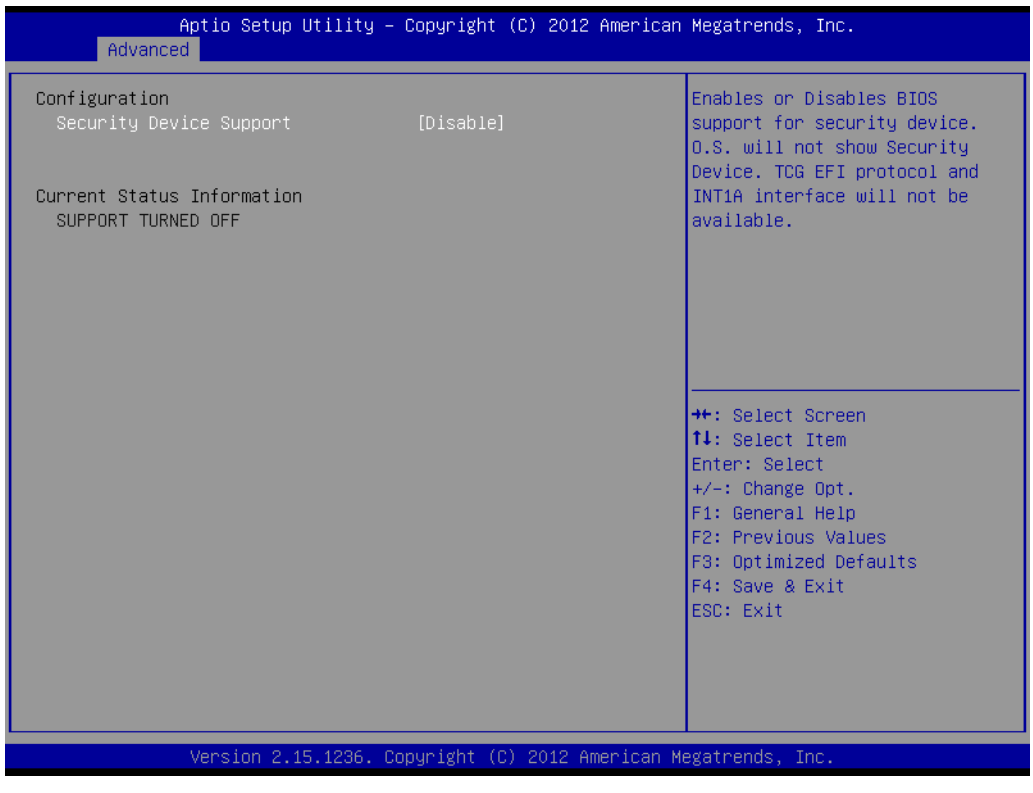

Figure 2.5 Trusted Computing

This item allows you to enable or disable Security Device Support; the default setting is "Disable".

### 2.2.2.2 CPU Configuration

| Aptio Setup Utility<br>Advanced   | ∣ – Copyright (C) | ) 2012 American Megatrends, Inc. |
|-----------------------------------|-------------------|----------------------------------|
| CPU Configuration                 |                   | ▲ Enabled for Windows XP and     |
| Intel(R) Core(TM) i7-36120E CPU @ | 2.10GHz           | Huper-Threading Technology)      |
| CPU Signature                     | 306a9             | and Disabled for other OS (OS    |
| Microcode Patch                   | 17                | not optimized for                |
| Max CPU Speed                     | 2100 MHz          | Hyper-Threading Technology).     |
| Min CPU Speed                     | 1200 MHz          | When Disabled only one thread    |
| CPU Speed                         | 2100 MHz          | per enabled core is enabled.     |
| Processor Cores                   | 4                 |                                  |
| Intel HT Technology               | Supported         |                                  |
| Intel VI-X lechnology             | Supported         |                                  |
| inter SMX rechnology              | Supported         |                                  |
| 04-b1(                            | Supporteu         | ++· Select Screen                |
| L1 Data Cache                     | 32 kB x 4         | 11: Select Item                  |
| L1 Code Cache                     | 32 KB X 4         | Enter: Select                    |
| L2 Cache                          | 256 kB x 4        | +/-: Change Opt.                 |
| L3 Cache                          | 6144 kB           | F1: General Help                 |
|                                   |                   | F2: Previous Values              |
| Hyper-threading                   | [Enabled]         | F3: Optimized Defaults           |
| Active Processor Cores            | [A11]             | F4: Save & Exit                  |
| Limit CPUID Maximum               | [Disabled]        | ESC: Exit                        |
| Execute Disable Bit               | [Enabled]         |                                  |
| Intel Virtualization Technology   | [Disabled]        |                                  |
| Haruware Pretetcher               | [Fuspied]         | •                                |
|                                   |                   |                                  |
| Version 2.15.1236.                | Copyright (C) 2   | 2012 American Megatrends, Inc.   |

Figure 2.6 CPU configuration

### Hyper-Threading

This item allows you to enable or disable Intel? Hyper Threading technology. The default setting is "Enabled".

### Active Processor Cores

This item allows you to configure the Processor Cores quantity from "1" to "All". The default setting for this item is set to "All".

### Limit CPUID Maximum

This item allows you to enable or disable Limit CPUID Maximum. The default setting is "Disabled".

### Execute Disable Bit

This item allows you to enable or disable the No-Execution page protection technology. The default setting for this item is set to "Enabled".

### Intel virtualization technology

This item allows multiple operating systems to simultaneously share processor resources in a safe and efficient manner when this item is set to "Enabled".

The default setting is "Disabled".

### Hardware Prefetcher

This item allows CPU to prefetch the instruction and data from memory to L2 Cache before CPU processing it. This will help system working more efficiently. The default setting for this item is set to "Enabled".

### 2.2.2.3 SATA Configuration

| Aptio Setup L<br>Advanced                                                                                                    | Jtility – Copyright (C) 2012 Am∈                                                                                                   | erican Megatrends, Inc.                                                                                                    |
|----------------------------------------------------------------------------------------------------|----------------------------------------------------------------------------------------------------|----------------------------------------------------------------------------------------------------|
| SATA Controller(s)<br>SATA Mode Selection<br>SATA Controller Speed                                                                                                    | [Enabled]<br>[AHCI]<br>[Default]                                                                                                   | ▲ Enable or disable SATA Device.                                                                                                    |
| Serial HiH Port 0<br>Software Preserve<br>Port 0<br>SATA Device Type<br>Spin Up Device<br>Serial ATA Port 1<br>Software Preserve<br>Port 1<br>Hot Plug                      | Empty<br>Unknown<br>[Enabled]<br>[Hard Disk Driver]<br>[Disabled]<br>Empty<br>Unknown<br>[Enabled]<br>[Disabled]                   |                                                                                                    |
| External SATA<br>SATA Device Type<br>Spin Up Device<br>Serial ATA Port 2<br>Software Preserve<br>Port 2<br>Hot Plug<br>External SATA<br>Spin Up Device<br>Serial ATA Port 3 | (Disabled)<br>[Hard Disk Driver]<br>[Disabled]<br>Empty<br>Unknown<br>[Enabled]<br>[Disabled]<br>[Disabled]<br>[Disabled]<br>Empty | <pre>++: Select Screen 11: Select Item Enter: Select +/-: Change Opt. F1: General Help F2: Previous Values F3: Optimized Defaults F4: Save &amp; Exit ESC: Exit</pre> |
| Port 3<br>Version 2.15                                                                                                    | [Enabled]<br>5.1236. Copyright (C) 2012 Ameri                                                                                      | ▼<br>ican Megatrends, Inc.                                                                                                    |

Figure 2.7 SATA configuration

This option allows you to change the serial ATA port status. The port 5 is fixed for the optional on board SATA NAND Flash SSD. The default setting for each of this item is set to "Enabled".

### SATA controller(s)

This option allows you to Enable or Disable the serial ATA device.

### SATA Mode Selection

This option allows you to choose AHCI Mode or IDE Mode. The default setting is AHCI Mode. Windows XP OS is limited to IDE Mode, AHCI Mode is not supported under Windows XP.

### SATA Controller Speed

This option allows you to choose the speed the SATA controller can support. "Default" means the the maximum speed the SATA controller can support.

### Serial ATA Port 0~4

This option allows you to change the serial ATA port status. The "Serial ATA port 5" is fixed for the optional on board SATA NAND Flash SSD. The default setting for each of this item is set to "Enabled".

### 2.2.2.4 USB Configuration

| Aptio Setup Utility — (<br>Advanced | Copyright (C) 2012 American        | Megatrends, Inc.              |
|-------------------------------------|------------------------------------|-------------------------------|
| USB Configuration                   |                                    | Enables Legacy USB support.   |
| USB Devices:                        | ) liuba                            | support if no USB devices are |
| i brive, i kegboard, i Mouse, .     | o nuus                             | keep USB devices available    |
| Legacy USB Support                  | [Enabled]                          | only for EFI applications.    |
| USB3.0 Support                      | [Enabled]                          |                               |
| XHCI Hand-off                       | [Enabled]                          |                               |
| EHCI Hand-off                       | [Disabled]                         |                               |
| USB Mass Storage Driver Support     | [Enabled]                          |                               |
| Port 60/64 Emulation                | [Enabled]                          |                               |
| USB hardware delays and time-outs:  |                                    |                               |
| USB transfer time-out               | [20 sec]                           | ++: Select Screen             |
| Device reset time-out               | [20 sec]                           | †↓: Select Item               |
| Device power-up delay               | [Auto]                             | Enter: Select                 |
|                                     |                                    | +/−: Change Opt.              |
| Mass Storage Devices:               |                                    | F1: General Help              |
| KingstonDataTraveler2.0 1.00        | [Auto]                             | F2: Previous Values           |
|                                     |                                    | F3: Optimized Defaults        |
|                                     |                                    | F4: Save & Exit               |
|                                     |                                    | ESC: Exit                     |
|                                     |                                    |                               |
|                                     |                                    |                               |
|                                     |                                    |                               |
|                                     |                                    |                               |
| Wersion 2 15 1236 Co                | ouright (C) 2012 American M        | eratrends Inc                 |
| VEI STOIT 2.13.1230. CO             | Syr Ignit (C) 2012 Miller Itali Mi | eguti chus, inc.              |

### Figure 2.8 USB configuration

USB Devices

This option allows you to check and change the USB device status.

- USB hardware delays and time-outs
   The recommended setting is as the picture above.
- Mass Storage Devices This option shows you the USB device which is connected.

### 2.2.2.5 H/W Monitor Configuration

| Aptio Setup Ut<br>Advanced                                                                                                    | ility – Copyright (C) 2012 f                                                                                                    | American Megatrends, Inc.                                                                                                    |
|----------------------------------------------------------------------------------------------------|----------------------------------------------------------------------------------------------------|----------------------------------------------------------------------------------------------------|
| Pc Health Status<br>CPU temperature<br>System temperature<br>VTT<br>VCCSA<br>+1.5V DDR3<br>+1.8V<br>Vcore<br>+5VSB<br>+5V<br>+3.3V<br>+3.3VSB<br>VBAT | : +59 C<br>: +53 C<br>: +0.996 V<br>: +0.804 V<br>: +1.510 V<br>: +1.790 V<br>: +0.822 V<br>: +4.979 V<br>: +4.979 V<br>: +3.336 V<br>: +3.324 V<br>: +3.216 V | <pre>++: Select Screen 14: Select Item Enter: Select +/-: Change Opt. F1: General Help F2: Previous Values F3: Optimized Defaults F4: Save &amp; Exit ESC: Exit</pre> |
| Version 2.15.                                                                                                    | 1236. Copyright (C) 2012 Ame                                                                                                    | erican Megatrends, Inc.                                                                                                    |

Figure 2.9 H/W Monitor configuration

System temperature, CPU temperature and Voltage status can be checked on Hardware monitor Configuration.

### 2.2.2.6 Super IO Configuration

| Aptio Setup Utility -<br>Advanced                                                                                                    | Copyright (C) 2012 American | Megatrends, Inc.                                                                                                    |
|----------------------------------------------------------------------------------------------------|-----------------------------|----------------------------------------------------------------------------------------------------|
| Super IO Configuration                                                                                                    |                             | Set Parameters of Serial Port                                                                                                    |
| Super IO Chip<br>> Serial Port 0 Configuration<br>> Serial Port 1 Configuration<br>> Serial Port 2 Configuration<br>> Serial Port 3 Configuration | SMSC SCH3106                | • (COMA)<br>• (COMA)<br>• Select Screen<br>11: Select Item<br>Enter: Select<br>+/-: Change Opt.<br>F1: General Help<br>F2: Previous Values<br>F3: Optimized Defaults<br>F4: Save & Exit<br>ESC: Exit |
| Version 2.15.1236. Co                                                                                                    | pyright (C) 2012 American M | egatrends, Inc.                                                                                                    |

Figure 2.10 Super IO configuration

This option allows you to set parameters of each serial port.

### 2.2.2.7 Serial Port Console Redirection

| Aptio Setup Utility — (<br>Advanced                                                                                                    | Copyright (C) 2012 American  | Megatrends, Inc.                                                                     |
|----------------------------------------------------------------------------------------------------|------------------------------|--------------------------------------------------------------------------------------|
| COM1<br>Console Redirection<br>▶ Console Redirection Settings                                                                           | [Disabled]                   | Console Redirection Enable or<br>Disable.                                            |
| COM2<br>Console Redirection<br>▶ Console Redirection Settings                                                                           | [Disabled]                   |                                                                                      |
| COM3<br>Console Redirection<br>▶ Console Redirection Settings                                                                           | [Disabled]                   |                                                                                      |
| COM4<br>Console Redirection<br>▶ Console Redirection Settings                                                                           | [Disabled]                   | ++: Select Screen<br>14: Select Item<br>Enter: Select<br>+/-: Change Ont.            |
| Serial Port for Out-of-Band Managemen<br>Windows Emergency Management Service:<br>Console Redirection<br>▶ Console Redirection Settings | nt∕<br>s (EMS)<br>[Disabled] | F1: General Help<br>F2: Previous Values<br>F3: Optimized Defaults<br>F4: Save & Exit |
|                                                                                                    |                              | ESC: Exit                                                                            |
| Version 2.15.1236. Co                                                                                                    | pyright (C) 2012 American M  | egatrends, Inc.                                                                      |

Figure 2.11 Serial Port Console Redirection configuration

This option allows you to enable or disable the Console Redirection function. The default setting is "Disabled"

### 2.2.2.8 Network Stack

| Aptio Set<br>Advanced | up Utility – Copyright (C) 2012 Americ | an Megatrends, Inc.                                                                                                    |
|-----------------------|----------------------------------------|----------------------------------------------------------------------------------------------------|
| Network stack         | [Disabled]                             | Enable/Disable UEFI network<br>stack<br>++: Select Screen<br>11: Select Item<br>Enter: Select<br>+/-: Change Opt.<br>F1: General Help<br>F2: Previous Values<br>F3: Optimized Defaults<br>F4: Save & Exit<br>ESC: Exit |
| Version               | 2.15.1236. Copyright (C) 2012 American | Megatrends, Inc.                                                                                                    |

Figure 2.12 Network Stack configuration

This option allows you to enable or disable the Network Stack function. The default setting is "Disabled".

### 2.2.2.9 CPU PPM Configuration

| Aptio Setup Utility -<br>Advanced                                                                                                    | – Copyright (C) 2012 Americ                                                                 | an Megatrends, Inc.                                                                                                    |
|----------------------------------------------------------------------------------------------------|---------------------------------------------------------------------------------------------|----------------------------------------------------------------------------------------------------|
| CPU PPM Configuration                                                                                                    |                                                                                             | Enable/Disable Intel SpeedStep                                                                                                    |
| EIST<br>Turbo Mode<br>CPU C3 Report<br>CPU C6 report<br>Config TDP LOCK<br>Long duration power limit<br>Long duration maintained<br>Short duration power limit<br>ACPI T State | [Enabled]<br>[Enabled]<br>[Enabled]<br>[Enabled]<br>[Disabled]<br>0<br>0<br>0<br>[Disabled] | <pre>++: Select Screen 11: Select Item Enter: Select +/-: Change Opt. F1: General Help F2: Previous Values F3: Optimized Defaults F4: Save &amp; Exit ESC: Exit</pre> |
|                                                                                                    |                                                                                             |                                                                                                    |
| version 2.15.1236.                                                                                                    | copyright (ε) 2012 American                                                                 | Megatrends, Inc.                                                                                                    |

Figure 2.13 CPU PPM configuration

This page shows the CPU status. Different CPU may show different information.

EIST

This option allows you to set the CPU SpeedStep function.

- Turbo Mode This option allows you to set the Turbo Mode function.
- CPU C3 ~ C7 Report

The option C3, C6, C7 allows you to set the power management function to save power.

# 2.2.3 Chipset Setup

### 2.2.3.1 Chipset Configuration

| Aptio Setup Utility – Copyright (C) 2012 American<br>Main Advanced <mark>Chipset</mark> Boot Security Save & Exit | Megatrends, Inc.                                                                                                    |
|----------------------------------------------------------------------------------------------------|----------------------------------------------------------------------------------------------------|
| <ul> <li>PCH-IO Configuration</li> <li>System Agent (SA) Configuration</li> </ul>                                 | PCH Parameters                                                                                                    |
|                                                                                                    | <pre>++: Select Screen 14: Select Item Enter: Select +/-: Change Opt. F1: General Help F2: Previous Values F3: Optimized Defaults F4: Save &amp; Exit ESC: Exit</pre> |
| Version 2.15.1236. Copyright (C) 2012 American Me                                                                 | gatrends, Inc.                                                                                                    |

Figure 2.14 Chipset setup

### 2.2.3.2 PCH-IO Configuration

| Aptio Setup U<br>Chipset                                                                                             | tility – Copyright (C) 2012 Am | erican Megatrends, Inc.                                                                                                    |
|----------------------------------------------------------------------------------------------------|--------------------------------|----------------------------------------------------------------------------------------------------|
| Intel PCH RC Version<br>Intel PCH SKU Name<br>Intel PCH Rev ID<br>> PCI Express Configuration<br>> USB Configuration | 1.8.0.1<br>QM77<br>04/C1       | PCI Express Configuration<br>settings                                                                                                    |
|                                                                                                    |                                | ++: Select Screen<br>14: Select Item<br>Enter: Select<br>+/-: Change Opt.<br>F1: General Help<br>F2: Previous Values<br>F3: Optimized Defaults<br>F4: Save & Exit<br>ESC: Exit |
| Version 2.15                                                                                                    | .1236. Copyright (C) 2012 Amer | ican Megatrends, Inc.                                                                                                    |

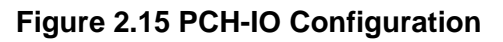

### 2.2.3.3 PCI Express Configuration

| PCI Express Configuration                                                                                     |                                   | Enable or disable PCI Express<br>Clock Gating for each root |
|----------------------------------------------------------------------------------------------------|-----------------------------------|-------------------------------------------------------------|
| PCI Express Clock Gating [<br>DMI Link ASPM Control [<br>DMI Link Extended Synch Control [                    | Enabled]<br>Enabled]<br>Disabled] | port.                                                       |
| PCIe-USB Glitch W/A [<br>Subtractive Decode [                                                                 | Disabled]<br>Disabled]            |                                                             |
| <ul> <li>PCI Express Root Port 1</li> <li>PCI Express Root Port 2</li> <li>PCI Express Root Port 3</li> </ul> |                                   |                                                             |
| <ul> <li>PCI Express Root Port 4</li> <li>PCI Express Root Port 5</li> <li>PCI Express Root Port 6</li> </ul> |                                   | ++: Select Screen                                           |
| <ul> <li>PCI Express Root Port 7</li> <li>PCI Express Root Port 8</li> </ul>                                  |                                   | fl: Select Item<br>Enter: Select                            |
|                                                                                                    |                                   | F1: General Help<br>F2: Previous Values                     |
|                                                                                                    |                                   | F3: Optimized Defaults<br>F4: Save & Exit<br>ESC: Exit      |
|                                                                                                    |                                   |                                                             |
| Version 2 15 1296 Conu                                                                                        | right (C) 2012 American Ma        | agatrends Inc                                               |

Figure 2.16 PCI Express configuration

This option allows you to Enable or Disable the PCIe clock gating for each root port.

### Ap<u>tio Setup</u> Utility – Copyright (C) 2012 American Megatrends, Inc. Chipset USB Configuration Enable or disable XHCI Pre-Boot Driver support. xHCI Mode [Smart Auto] HS Port #1 Switchable [Enabled] HS Port #2 Switchable [Enabled] [Enabled] HS Port #3 Switchable HS Port #4 Switchable [Enabled] xHCI Streams [Enabled] EHCI1 [Enabled] EHC12 [Enabled] ↔: Select Screen USB Ports Per-Port Disable Control [Disabled] ↑↓: Select Item Enter: Select +/-: Change Opt. F1: General Help F2: Previous Values F3: Optimized Defaults F4: Save & Exit ESC: Exit Version 2.15.1236. Copyright (C) 2012 American Megatrends, Inc

### 2.2.3.4 USB Configuration

Figure 2.17 USB configuration

### XHCI Pre-Boot Driver

This option allows you to Enable or Disable the XHCI Pre-Boot Driver.

- xHCI Mode This option allows you to Enable or Disable the xHCI mode.
- HS Port #1~4 Switchable This option allows you to Enable switch function between xhci and ehci.
- xHCI Streams This option allows you to Enable or Disable the xHCI Streams.
- EHCI 1~2

This option allows you to Enable or Disable the switch for EHCI controller 1~2.

USB Ports Per-Port Disable Control

This option allows you to Enable or Disable the general control switch for USB Port.

### 2.2.3.5 System Agent Configuration

| Aptio Setup  <br>Chipset                                                  | Utility – Copyright (C) 2012 f    | American Megatrends, Inc.                                                                                                    |
|---------------------------------------------------------------------------|-----------------------------------|----------------------------------------------------------------------------------------------------|
| System Agent Bridge Name<br>System Agent RC Version<br>VT–d Capability    | IvyBridge<br>1.8.0.0<br>Supported | Check to enable VT-d function<br>on MCH.                                                                                                    |
| VT-d                                                                      | [Enabled]                         |                                                                                                    |
| <ul> <li>Graphics Configuration</li> <li>NB PCIe Configuration</li> </ul> |                                   |                                                                                                    |
|                                                                           |                                   | <pre>++: Select Screen 11: Select Item Enter: Select +/-: Change Opt. F1: General Help F2: Previous Values F3: Optimized Defaults F4: Save &amp; Exit ESC: Exit</pre> |
| Version 2.1                                                               | 5.1236. Copyright (C) 2012 Ame    | erican Megatrends, Inc.                                                                                                    |

Figure 2.18 System Agent configuration

The option "VT-d" allows you to Enable or Disable the Intel virtualization for directed I/ O function.

### 2.2.3.6 Graphics configuration

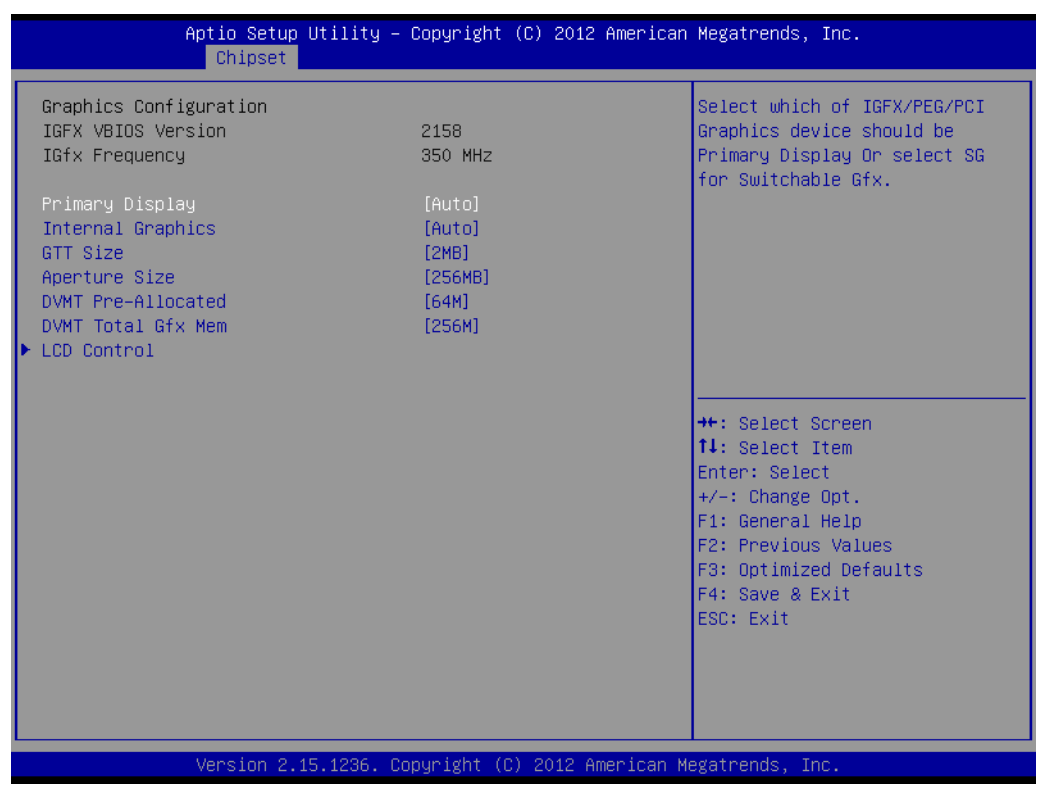

### Figure 2.19 Graphics configuration

This page shows the Graphic status and allows you to set the features.

### 2.2.3.7 NB PCIe configuration

| Aptio Setup U<br>Chipset                                   | tility – Copyright (C) 2012 Ame     | rican Megatrends, Inc.                                                                                                    |
|------------------------------------------------------------|-------------------------------------|----------------------------------------------------------------------------------------------------|
| NB PCIe Configuration<br>PEGO<br>PEGO – Gen X<br>PEGO ASPM | Not Present<br>[Auto]<br>[Disabled] | Configure PEGO BO:D1:FO<br>Gen1-Gen3                                                                                                    |
| Enable PEG                                                 | [Auto]                              |                                                                                                    |
|                                                            |                                     | <pre>++: Select Screen fl: Select Item Enter: Select +/-: Change Opt. F1: General Help F2: Previous Values F3: Optimized Defaults F4: Save &amp; Exit ESC: Exit</pre> |
| Version 2.15                                               | .1236. Copyright (C) 2012 Ameri     | can Megatrends, Inc.                                                                                                    |

### Figure 2.20 NB PCIe configuration

This option allows system automatically detect PCIe device generation.

### 2.2.4 Boot Setup

### 2.2.4.1 Boot Configuration

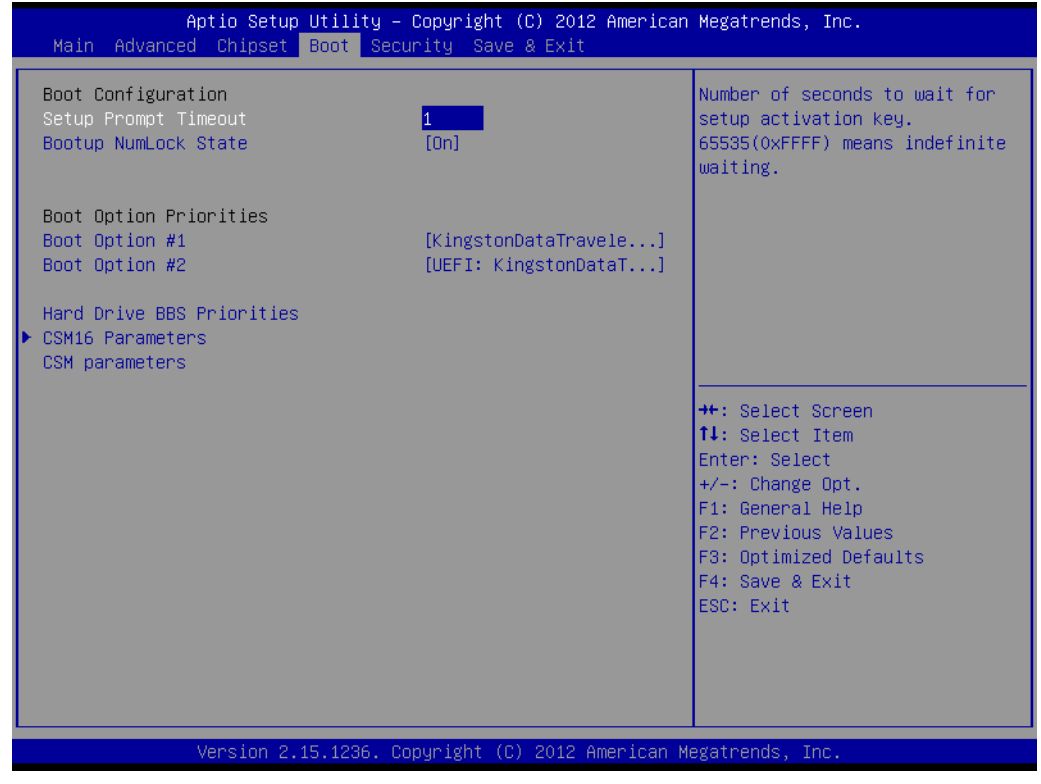

Figure 2.21 Boot setup

Setup Prompt Timeout

This option allows you to set the time before setup hotkey working.

### Bootup NumLock State

This setting allows system automatically turns on your NumLock key when the system is booted. The default setting is "on".

Boot Option Priorities The option shows you the boot priority of device."Boot Option #1" has the first priority and then" Boot Option #2".

### Hard Drive BBS Priorities

This option allows you to set the priority of device to boot.

### 2.2.4.2 CSM16 Parameters Settings Configuration

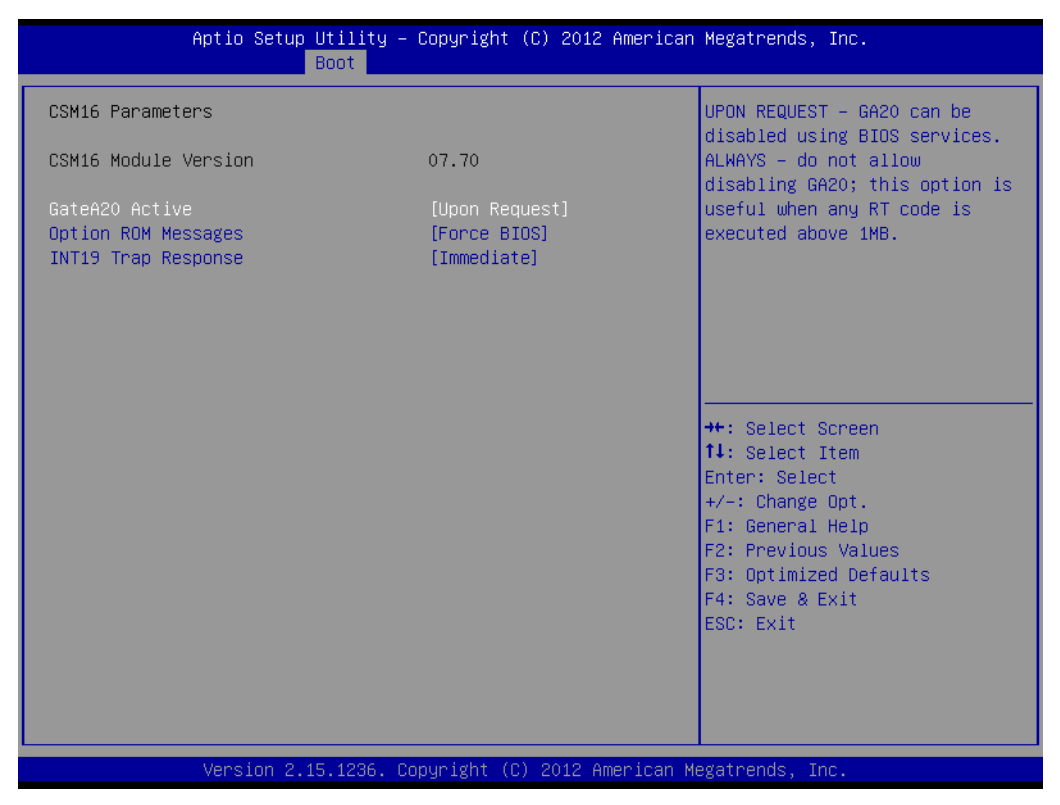

Figure 2.22 CSM16 Parameters setting

### GateA20 Active

This option is useful when RT code is executed 1MB.GateA20 can be disabled using BIOS service in "Upon Request" setting. Do not allow disabling GateA20 in "Always" setting.

### Option ROM Messages

This option allows you to set the display mode for Option ROM with"Force BIOS" or "Keep Current". The default setting is "Force BIOS".

### INT19 Trap Response

This option allows you to choose "Immediate" execute the trap right away or choose "Postponed" to execute the trap during legacy boot.

## 2.2.5 Security Setup

| Aptio Setup Utilit<br>Main Advanced Chipset Boot                                                                                                    | y – Copyright (C) 2012 American<br><mark>Security </mark> Save & Exit                     | Megatrends, Inc.                                                                                                    |
|----------------------------------------------------------------------------------------------------|-------------------------------------------------------------------------------------------|----------------------------------------------------------------------------------------------------|
| Password Description                                                                                                    |                                                                                           | Set Administrator Password                                                                                                    |
| If ONLY the Administrator's pass<br>then this only limits access to<br>only asked for when entering Set<br>If ONLY the User's password is s<br>is a power on password and must<br>boot or enter Setup. In Setup th<br>have Administrator rights.<br>The password length must be<br>in the following range:<br>Minimum length | word is set,<br>Setup and is<br>up.<br>et, then this<br>be entered to<br>e User will<br>3 |                                                                                                    |
| Maxımum length                                                                                                    | 20                                                                                        |                                                                                                    |
| Administrator Password<br>User Password                                                                                                    |                                                                                           | Enter: Select<br>+/-: Change Opt.<br>F1: General Help<br>F2: Previous Values<br>F3: Optimized Defaults<br>F4: Save & Exit<br>ESC: Exit |
| Version 2.15.1236                                                                                                    | . Copyright (C) 2012 American M                                                           | egatrends, Inc.                                                                                                    |

Figure 2.23 Password configuration

Select Security Setup from the MIC-3328 Setup main BIOS setup menu. Password protection is described in this section. To access the sub menu for the following items, select the item and press <Enter>:

### Administrator Password

Select this option and press <ENTER> to access the sub menu, and then type in the password. Set the Administrator password.

### User Password

Select this option and press <ENTER> to access the sub menu, and then type in the password. Set the User Password.

### 2.2.6 Save & Exit Option

| Aptio Setup Utility – Copyright (C) 2012 American<br>Main Advanced Chipset Boot Security <mark>Save &amp; Exit</mark>                                                                                                    | Megatrends, Inc.                                                                                                    |
|----------------------------------------------------------------------------------------------------|----------------------------------------------------------------------------------------------------|
| Save Changes and Exit<br>Discard Changes and Exit<br>Save Changes and Reset<br>Discard Changes and Reset<br>Save Options<br>Save Changes<br>Discard Changes<br>Restore Defaults<br>Save as User Defaults<br>Restore User Defaults | Exit system setup after saving<br>the changes.                                                                                                    |
| Boot Override<br>KingstonDataTraveler2.0 1.00<br>UEFI: KingstonDataTraveler2.0 1.00<br>Launch EFI Shell from filesystem device                                                                                                    | <pre>++: Select Screen  14: Select Item Enter: Select +/-: Change Opt. F1: General Help F2: Previous Values F3: Optimized Defaults F4: Save &amp; Exit ESC: Exit</pre> |
| Version 2.15.1236. Copyright (C) 2012 American Me                                                                                                    | egatrends, Inc.                                                                                                    |

Figure 2.24 Save and Exit configuration

### 2.2.6.1 Save Changes and Exit

When users have completed system configuration, select this option to save changes, exit BIOS setup menu and when reboot the computer to take effect all system configuration parameters.

- 1. Select "Save Changes and Exit" and press <Enter>. The following message appears: Save Configuration and Exit? [Yes] [No]
- 2. Select Yes or No.

### 2.2.6.2 Discard Changes and Exit

Select this option to quit Setup without making any permanent changes to the system configuration.

- 1. Select "Discard Changes and Exit" and press <Enter>. The following message appears: Quit without saving? [Yes] [No]
- 2. Select Yes to discard changes and exit.

### 2.2.6.3 Save Changes and Reset

- 1. Select this option to save the changes and reboot the computer to take effect all system configuration parameters. Select this option the following message appears: Save Configuration and Reset? [Yes] [No]
- 2. Select Yes or No.

### 2.2.6.4 Discard Changes and Reset

- 1. Select "Discard Changes and Reset" and press <Enter>. The following message appears: Reset without saving? [Yes] [No]
- 2. Select Yes to discard changes and reset.

### 2.2.6.5 Save Options

Select this option to save or discard the changes

### 2.2.6.6 Restore Defaults

The BIOS automatically configures all setup items to optimal settings when users select this option. Defaults are designed for maximum system performance, but may not work best for all computer applications. In particular, do not use the Defaults if the user's computer is experiencing system configuration problems. Select Restore Defaults from the Save&Exit menu and press <Enter>.

### 2.2.6.7 Save as User Default

Save the all current settings as a user default.

### 2.2.6.8 Restore User Default

Restore all settings to user default values.

### 2.2.6.9 Boot Override

This option shows the boot device for you to choose.

MIC-3328 User Manual

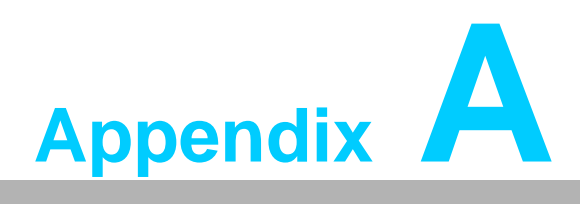

# **Pin Assignments**

This appendix describes pin assignments.

# A.1 J1 Connector

| Table A.1: J1 CompactPCI I/O |         |          |          |         |        |     |
|------------------------------|---------|----------|----------|---------|--------|-----|
| PIN                          | Α       | В        | С        | D       | E      | F   |
| 25                           | 5V      | REQ64#   | ENUM#    | 3.3V    | 5V     | GND |
| 24                           | AD1     | 5V       | V(I/O)   | AD0     | ACK64# | GND |
| 23                           | 3.3V    | AD4      | AD3      | 5V      | AD2    | GND |
| 22                           | AD7     | GND      | 3.3V     | AD6     | AD5    | GND |
| 21                           | 3.3V    | AD9      | AD8      | M66EN   | CBE0   | GND |
| 20                           | AD12    | GND      | V(I/O)   | AD11    | AD10   | GND |
| 19                           | 3.3V    | AD15     | AD14     | GND     | AD13   | GND |
| 18                           | SERR#   | GND      | 3.3V     | PAR     | CBE1#  | GND |
| 17                           | 3.3V    | IPMB SCL | IPMB SDA | GND     | PERR#  | GND |
| 16                           | DEVSEL# | PCIX_CAP | V(I/O)   | STOP#   | LOCK#  | GND |
| 15                           | 3.3V    | FRAME#   | IRDY#    | BD_SEL# | TRDY#  | GND |
| 12-14                        |         |          | KEY AR   | EA      |        |     |
| 11                           | AD18    | AD17     | AD16     | GND     | CBE2#  | GND |
| 10                           | AD21    | GND      | 3.3V     | AD20    | AD19   | GND |
| 9                            | CBE3#   | IDSEL    | AD23     | GND     | AD22   | GND |
| 8                            | AD26    | GND      | V(I/O)   | AD25    | AD24   | GND |
| 7                            | AD30    | AD29     | AD28     | GND     | AD27   | GND |
| 6                            | REQ0#   | GND      | 3.3V     | CLK0    | AD31   | GND |
| 5                            | NC      | NC       | RST#     | GND     | GNT0#  | GND |
| 4                            | NC      | Healthy# | V(I/O)   | INTP    | INTS   | GND |
| 3                            | INTA#   | INTB#    | INTC#    | 5V      | INTD#  | GND |
| 2                            | ТСК     | 5V       | TMS      | TDO     | TDI    | GND |
| 1                            | 5V      | NC       | TRST#    | NC      | 5V     | GND |

### Note!

NC: No Connect

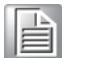

#: Active Low

# A.2 J2 Connector

| Tab | le A.2: J2 Con | npactPCI I/O     |                  |                 |                 |     |
|-----|----------------|------------------|------------------|-----------------|-----------------|-----|
| PIN | Α              | В                | С                | D               | E               | F   |
| 22  | GA4            | GA3              | GA2              | GA1             | GA0             | GND |
| 21  | CLK6           | GND              | NC               | LAN1_MDIA<br>3+ | LAN1_MDIA<br>1+ | GND |
| 20  | CLK5           | GND              | NC               | LAN1_MDIA<br>3- | LAN1_MDIA<br>1- | GND |
| 19  | GND            | GND              | NC               | LAN1_MDIA<br>2+ | LAN1_MDIA<br>0+ | GND |
| 18  | NC             | NC               | NC               | LAN1_MDIA<br>2- | LAN1_MDIA<br>0- | GND |
| 17  | RIO_PLTRST#    | NC               | PRST#            | REQ6#           | GNT6#           | GND |
| 16  | PCIE_CLK_4-    | PCIE_CLK_2+      | DEG#             | GND             | 5V              | GND |
| 15  | PCIE_CLK_4+    | PCIE_CLK_2-      | FAL#             | REQ5#           | GNT5#           | GND |
| 14  | PCIE_CLK_3-    | PCIE_CLK_1+      | PCIE_CLKRQ<br>4# | NC              | 5V              | GND |
| 13  | PCIE_CLK_3+    | PCIE_CLK_1-      | PCIE_CLKRQ<br>3# | NC              | NC              | GND |
| 12  | PCIE1X4_RX+    | PCIE_CLKRQ1<br># | PCIE_CLKRQ<br>2# | NC              | SATA3_Rx+       | GND |
| 11  | PCIE1X4_RX-    | PCIE1X4_TX+      | USB4_P+          | SATA3_Tx+       | SATA3_Rx-       | GND |
| 10  | PCIE1X3_RX+    | PCIE1X4_TX-      | USB4_P-          | SATA3_Tx-       | SATA2_Rx+       | GND |
| 9   | PCIE1X3_RX-    | PCIE1X3_TX+      | USB3_P+          | SATA2_Tx+       | SATA2_Rx-       | GND |
| 8   | PCIE1X2_RX+    | PCIE1X3_TX-      | USB3_P-          | SATA2_Tx-       | SATA1_Rx+       | GND |
| 7   | PCIE1X2_RX-    | PCIE1X2_TX+      | USB2_P+          | SATA1_Tx+       | SATA1_Rx-       | GND |
| 6   | PCIE1X1_RX+    | PCIE1X2_TX-      | USB2_P-          | SATA1_Tx-       | NC              | GND |
| 5   | PCIE1X1_RX-    | PCIE1X1_TX+      | USB1_P+          | NC              | NC              | GND |
| 4   | CPCI_VIO       | PCIE1X1_TX-      | USB1_P-          | NC              | GPIO            | GND |
| 3   | CLK4           | GND              | GNT3#            | REQ4#           | GNT4#           | GND |
| 2   | CLK2           | CLK3             | SYSEN#           | GNT2#           | REQ3#           | GND |
| 1   | CLK1           | GND              | REQ1#            | GNT1#           | REQ2#           | GND |

Note! NC: No Connect

#: Active Low

# A.3 Other Connectors

# Table A.3: XTM Board Connector (CN1, CN4, CN8, CN9)

| Description  | PIN                                                                                                    | Description                                                                                                    |
|--------------|----------------------------------------------------------------------------------------------------|----------------------------------------------------------------------------------------------------|
| PCIE16X_TX7+ | 2                                                                                                    | PCIE16X_RX7+                                                                                                    |
| PCIE16X_TX7- | 4                                                                                                    | PCIE16X_RX7-                                                                                                    |
| GND          | 6                                                                                                    | GND                                                                                                    |
| CLK_XMC_GND+ | 8                                                                                                    | PCIE16X_RX8+                                                                                                    |
| CLK_XMC_GND- | 10                                                                                                    | PCIE16X_RX8-                                                                                                    |
| GND          | 12                                                                                                    | GND                                                                                                    |
| PCIE16X_TX8+ | 14                                                                                                    | PCIE_WAKE#                                                                                                    |
| PCIE16X_TX8- | 16                                                                                                    | XMC_MPRESENT#                                                                                                    |
| GND          | 18                                                                                                    | XMC_SDA_SFP0                                                                                                    |
| CLK_PEG_B+   | 20                                                                                                    | XMC_SCL_SFP0                                                                                                    |
| CLK_PEG_B-   | 22                                                                                                    | SML1_CLK                                                                                                    |
| GND          | 24                                                                                                    | SML1_DATA                                                                                                    |
| USB9_P-      | 26                                                                                                    | USB_OC#1                                                                                                    |
| USB9_P+      | 28                                                                                                    | USB_OC#4                                                                                                    |
| GND          | 30                                                                                                    | SUS_CLK                                                                                                    |
| USB8_P-      | 32                                                                                                    | +VBAT                                                                                                    |
| USB8_P+      | 34                                                                                                    | +1.05V                                                                                                    |
| GND          | 36                                                                                                    | GPIO_8HP                                                                                                    |
| VCC5         | 38                                                                                                    | VCC3                                                                                                    |
| VCC5         | 40                                                                                                    | VCC3                                                                                                    |
|              | Description           PCIE16X_TX7+           PCIE16X_TX7-           GND           CLK_XMC_GND+           CLK_XMC_GND-           GND           PCIE16X_TX8+           PCIE16X_TX8+           PCIE16X_TX8-           GND           CLK_PEG_B+           CLK_PEG_B-           GND           USB9_P-           USB9_P+           GND           USB8_P-           USB8_P+           GND           VCC5           VCC5 | Description         PIN           PCIE16X_TX7+         2           PCIE16X_TX7-         4           GND         6           CLK_XMC_GND+         8           CLK_XMC_GND-         10           GND         12           PCIE16X_TX8+         14           PCIE16X_TX8+         16           GND         18           CLK_PEG_B+         20           CLK_PEG_B-         22           GND         24           USB9_P-         26           USB9_P+         28           GND         30           USB8_P-         32           USB8_P+         34           GND         36           VCC5         38 |

### CN4

| PIN | Description | PIN | Description |  |
|-----|-------------|-----|-------------|--|
| 1   | SATA0_RX+   | 2   | AZ_BITCLK   |  |
| 3   | SATA0_RX-   | 4   | AZ_SYNC     |  |
| 5   | GND         | 6   | SPKR        |  |
| 7   | SATA0_TX+   | 8   | AZ_RST#     |  |
| 9   | SATA0_RX-   | 10  | AZ_SDIN0    |  |
| 11  | GND         | 12  | AZ_SDOUT    |  |
| 13  | SATA4_RX+   | 14  | XTM RESET   |  |
| 15  | SATA4_RX-   | 16  | LAD0        |  |
| 17  | GND         | 18  | LAD1        |  |
| 19  | SATA4_TX+   | 20  | LAD2        |  |
| 21  | SATA4_TX-   | 22  | LAD3        |  |
| 23  | GND         | 24  | LFRAME#     |  |
| 25  | USB2_P-     | 26  | LDRQ#0      |  |
| 27  | USB2_P+     | 28  | SERIRQ      |  |
| 29  | GND         | 30  | CLK33M_LPC  |  |
| 31  | USB3_P-     | 32  | BUF_PLTRST# |  |
| 33  | USB3_P+     | 34  | KB_A20GATE  |  |

| 35 | GND  | 36 | KB_RST# |
|----|------|----|---------|
| 37 | VCC5 | 38 | VCC3    |
| 39 | VCC5 | 40 | VCC3    |

| CN8 |
|-----|
|-----|

### CN9

| PIN | Description  | PIN | Description  |  |
|-----|--------------|-----|--------------|--|
| 1   | PCIE16X_TX0- | 2   | PCIE16X_RX1- |  |
| 3   | PCIE16X_TX0+ | 4   | PCIE16X_RX1+ |  |
| 5   | GND          | 6   | GND          |  |
| 7   | PCIE16X_TX2+ | 8   | PCIE16X_RX4- |  |
| 9   | PCIE16X_TX2- | 10  | PCIE16X_RX4+ |  |
| 11  | GND          | 12  | GND          |  |
| 13  | PCIE16X_TX1+ | 14  | PCIE16X_RX6- |  |
| 15  | PCIE16X_TX1- | 16  | PCIE16X_RX6+ |  |
| 17  | GND          | 18  | GND          |  |
| 19  | PCIE16X_TX3- | 20  | PCIE16X_RX5+ |  |
| 21  | PCIE16X_TX3+ | 22  | PCIE16X_RX5- |  |
| 23  | GND          | 24  | GND          |  |
| 25  | PCIE16X_TX5+ | 26  | PCIE16X_RX3+ |  |
| 27  | PCIE16X_TX5- | 28  | PCIE16X_RX3- |  |
| 29  | GND          | 30  | GND          |  |
| 31  | PCIE16X_TX4- | 32  | PCIE16X_RX2- |  |

| 33 | PCIE16X_TX4+ | 34 | PCIE16X_RX2+ |
|----|--------------|----|--------------|
| 35 | GND          | 36 | GND          |
| 37 | PCIE16X_TX6- | 38 | PCIE16X_RX0+ |
| 39 | PCIE16X_TX6+ | 40 | PCIE16X_RX0- |

### Table A.4: XMC Connector

| PIN | Α                | В                | С       | D                | E                | F                 |
|-----|------------------|------------------|---------|------------------|------------------|-------------------|
| 1   | PCIE16X_R<br>X0+ | PCIE16X_R<br>X0- | VCC3    | PCIE16X_R<br>X1+ | PCIE16X_R<br>X1- | VCC5              |
| 2   | GND              | GND              | NC      | GND              | GND              | XMC_RST#          |
| 3   | PCIE16X_R<br>X2+ | PCIE16X_R<br>X2- | VCC3    | PCIE16X_R<br>X3+ | PCIE16X_R<br>X3- | VCC5              |
| 4   | GND              | GND              | NC      | GND              | GND              | NC                |
| 5   | PCIE16X_R<br>X4+ | PCIE16X_R<br>X4- | VCC3    | PCIE16X_R<br>X5+ | PCIE16X_R<br>X5- | VCC5              |
| 6   | GND              | GND              | NC      | GND              | GND              | 12V               |
| 7   | PCIE16X_R<br>X6+ | PCIE16X_R<br>X6- | VCC3    | PCIE16X_R<br>X7+ | PCIE16X_R<br>X7- | VCC5              |
| 8   | GND              | GND              | NC      | GND              | GND              | 12V               |
| 9   | NC               | NC               | NC      | NC               | NC               | VCC5              |
| 10  | GND              | GND              | NC      | GND              | GND              | XMC_GA0           |
| 11  | PCIE16X_TX<br>0+ | PCIE16X_T<br>X0- | NC      | PCIE16X_T<br>X1+ | PCIE16X_T<br>X1- | VCC5              |
| 12  | GND              | GND              | XMC_GA1 | GND              | GND              | XMC_MPRES<br>ENT# |
| 13  | PCIE16X_TX<br>2+ | PCIE16X_T<br>X2- | NC      | PCIE16X_T<br>X3+ | PCIE16X_T<br>X3- | VCC5              |
| 14  | GND              | GND              | XMC_GA2 | GND              | GND              | XMC_SDA_S<br>FP0  |
| 15  | PCIE16X_TX<br>4+ | PCIE16X_T<br>X4- | NC      | PCIE16X_T<br>X5+ | PCIE16X_T<br>X5- | VCC5              |
| 16  | GND              | GND              | NC      | GND              | GND              | XMC_SCL_SF<br>P0  |
| 17  | PCIE16X_TX<br>6+ | PCIE16X_T<br>X6- | NC      | PCIE16X_T<br>X7+ | PCIE16X_T<br>X7- | NC                |
| 18  | GND              | GND              | NC      | GND              | GND              | NC                |
| 19  | CLK_XMC_<br>GND+ | CLK_XMC_<br>GND- | NC      | XMC_WAKE<br>#    | XMC_ROO<br>T0#   | NC                |

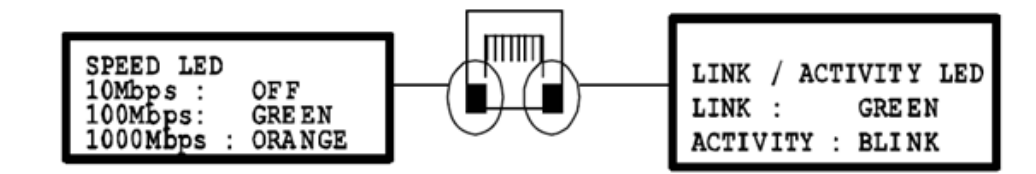

Figure A.1 RJ45 LAN Indicator

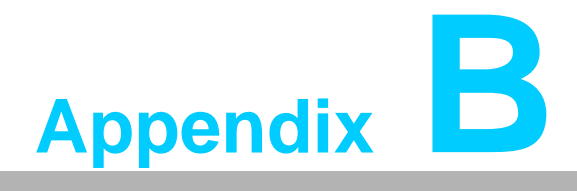

CPLD

This appendix describes CPLD configuration.

# **B.1** Features

- **Hot-Swap:** Hot insertion and removal control
- CompactPCI Backplane: CompactPCI slot Addressing
- LPC Bus: Provide LPC Bus access
- Watchdog: Generates a reset signal or interrupt signal when timer overflows
- Debug Message: Boot time POST message

# **B.2 CPLD Introduction**

Advantech MIC-3328 CPLD incorporates a LPC Unit to interconnect with a controller hub of an Intel south bridge (QM77). The LPC Unit translates the LPC interface signals to MIC-3328 CPLD internal local bus. The CPLD Internal Local Bus is used to control and communicate with I/O space. The I/O space includes a Watch Dog unit, a debug port unit, and a cPCI slot addressing unit. In addition, there is a Hot-Swap Out-Of-Service LED control unit.

# **B.3 Watchdog Timer**

To program the watchdog timer, you must write a program which writes a value to I/O port address 443 (hex). Any non-zero value in I/O port 443h enables the watchdog function. The watchdog reset time is 1 ~ 255 seconds (1 second per step). Reading I/O port 444h will disable the watchdog. The return value is meaningless.

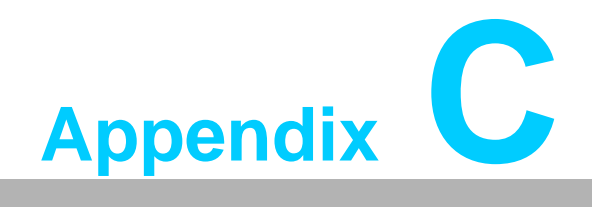

Glossary

# C.1 Glossary

| CPU    | Central Processing Unit                                  |
|--------|----------------------------------------------------------|
| CPCI   | CompactPCI                                               |
| CPLD   | Complex Programmable Logic Device                        |
| EMC    | Electro Magnetic Compatibiltiy                           |
| ESD    | Electro Static Discharge                                 |
| HDD    | Hard Disk Drive                                          |
| HW     | HardWare                                                 |
| I/O    | Input/Output                                             |
| IC     | Integrated Circuit                                       |
| LED    | Light Emitting Diode                                     |
| LPC    | Low Pin Count                                            |
| LV     | Low Voltage                                              |
| MAC    | Medium Access Control                                    |
| OS     | Operating System                                         |
| PCB    | Printed Circuit Board                                    |
| PCI    | Peripheral Component Interconnect                        |
| PCle   | Peripheral Component Interconnect Express                |
| PHY    | Physical layer Interface                                 |
| PMC    | PCI interface mezzanine card                             |
| RIO    | Rear Input/Output                                        |
| RS-232 | An Interface specified by Electronic Industries Alliance |
| RTC    | Real Time Clock                                          |
| RTM    | Rear Transition Module                                   |
| SBC    | Single Board Computer                                    |
| SDRAM  | Synchronous DRAM                                         |
| SPI    | Serial Peripheral Interface                              |
| SSD    | Solid State Disk                                         |
| SW     | SoftWare                                                 |
| XMC    | PCIe interface mezzanine card                            |
| XTM    | Extension Module                                         |

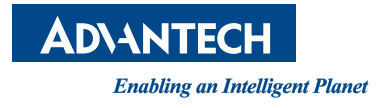

# www.advantech.com

Please verify specifications before quoting. This guide is intended for reference purposes only.

All product specifications are subject to change without notice.

No part of this publication may be reproduced in any form or by any means, electronic, photocopying, recording or otherwise, without prior written permission of the publisher.

All brand and product names are trademarks or registered trademarks of their respective companies.

© Advantech Co., Ltd. 2014